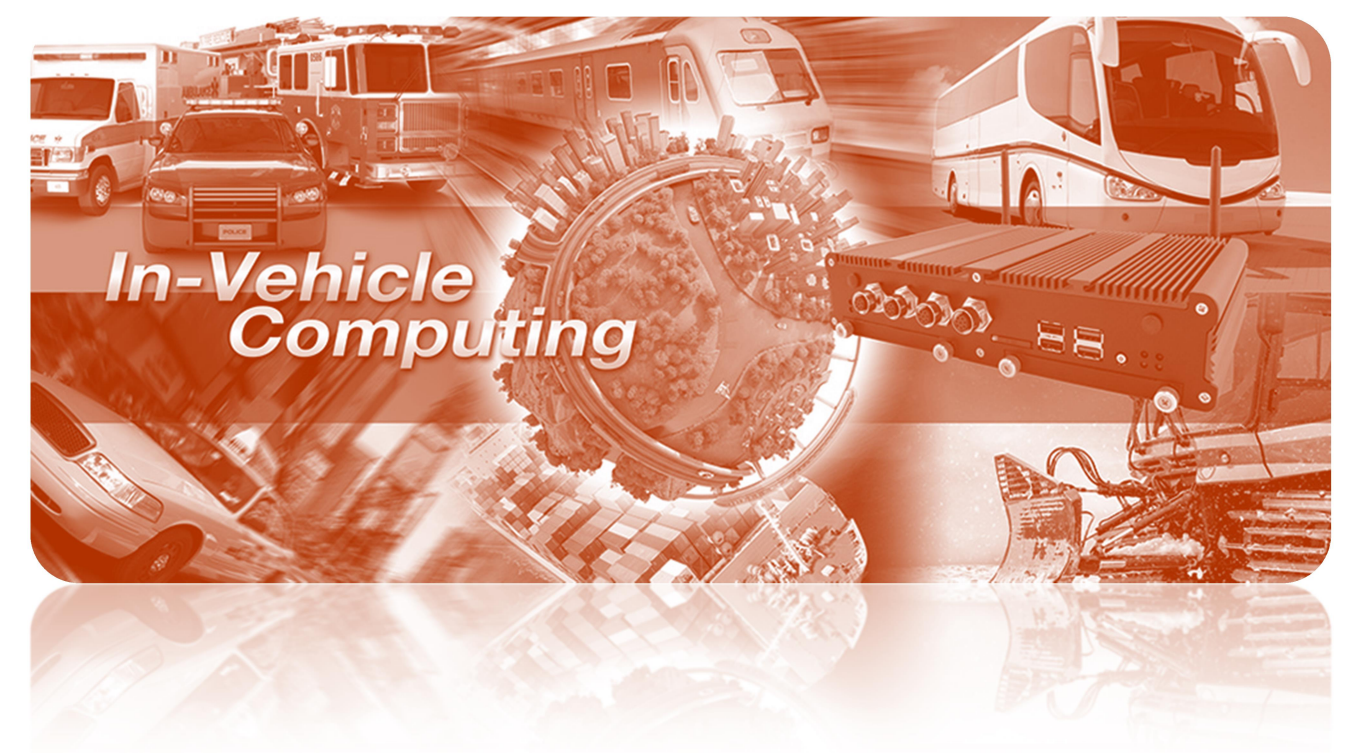

# FleetPC-4-D EMBEDDED / IN-VEHICLE COMPUTING

User's manual

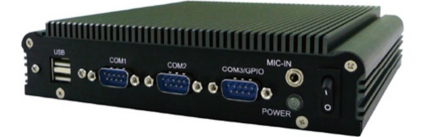

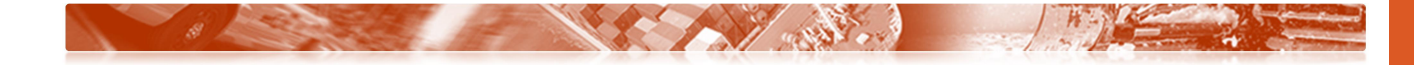

# CarTFT.com e.K.

## User Manual

# Copyright

© 2009 by CarTFT.com e.K. All Rights Reserved.

No part of this publication may be reproduced, transcribed, stored in a retrieval system, translated into any language, or transmitted in any form or by any means such as electronic, mechanical, magnetic, optical, chemical, photocopy, manual, or otherwise, without prior written permission from CarTFT.com e.K.

Other brands and product names used herein are for identification purposes only and may be trademarks of their respective owners.

# Disclaimer

CarTFT.com e.K. shall not be liable for any incidental or consequential damages resulting from the performance or use of this product.

CarTFT.com e.K. makes no representation or warranty regarding the content of this manual. Information in this manual had been carefully checked for accuracy; however, no guarantee is given as to the correctness of the contents. For continuing product improvement, CarTFT.com e.K. reserves the right to revise the manual or make changes to the specifications of this product at any time without notice and obligation to any person or entity regarding such change. The information contained in this manual is provided for general use by customers.

This device complies to Part 15 of the FCC Rules. Operation is subject to the following two conditions:

- 1. This device may not cause harmful interference.
- 2. This device must withstand any background interference including those that may cause undesired operation.

## Safety Information

Read the following precautions before setting up a CarTFT.com Product.

# **Electrical safety**

- To prevent electrical shock hazard, disconnect the power cable from the electrical outlet before relocating the system.
- When adding or removing devices to or from the system, ensure that the power cables for the devices are unplugged before the signal cables are connected. If possible, disconnect all power cables from the existing system before you add a device.
- Before connecting or removing signal cables from the motherboard, ensure that all power cables are unplugged.
- Seek professional assistance before using an adapter or extension cord. These devices could interrupt the grounding circuit.
- Make sure that your power supply is set to the correct voltage in your area. If you are not sure about the voltage of the electrical outlet you are using, contact your local power company.
- If the power supply is broken, do not try to fix it by yourself. Contact a qualified service technician or your retailer.

## **Operation safety**

- Before installing the motherboard and adding devices on it, carefully read all the manuals that came with the package.
- Before using the product, make sure all cables are correctly connected and the power cables are not damaged. If you detect any damage, contact your dealer immediately.
- To avoid short circuits, keep paper clips, screws, and staples away from connectors, slots, sockets and circuitry.
- Avoid dust, humidity, and temperature extremes. Do not place the product in any area where it may become wet.
- Place the product on a stable surface.
- If you encounter technical problems with the product, contact a qualified service technician or your retailer.

# CAUTION

Incorrectly replacing the battery may damage this computer. Replace only with the same or its equivalent as recommended by CarTFT.com e.K. Dispose used battery according to the manufacturer's instructions.

## **Technical Support**

Please do not hesitate to call or e-mail our customer service when you still cannot fix the problems.

Tel:+49-7121-3878264

Fax: +49-7121-3878265

E-mail : <u>sales@cartft.com</u>

Website : <u>www.cartft.com</u>

#### Content

| 1. | Introduction                      | 6  |
|----|-----------------------------------|----|
|    | Specification                     | 6  |
| 2. | Illustration (MB/System)          | 8  |
|    | Mainboard                         | 8  |
|    | Power Board                       | 9  |
|    | • System                          | 10 |
| 3. | Architecture                      | 11 |
| 4. | Principal component Specification | 11 |
|    | • CPU                             | 11 |
| 5. | Internal Connector                | 12 |
|    | VGA Connector                     | 12 |
|    | USB Connector                     | 12 |
|    | GPIO Connector                    | 13 |
|    | UART and GPIO Connector           | 14 |
|    | LED Connector                     | 14 |
|    | COM Port Connector                | 15 |
|    | AUDIO Connector                   | 16 |
|    | SATA Connector                    | 17 |
|    | Mini PCI-E connector              | 18 |
|    | Power Input Connector             | 19 |
|    | SATA Power Connector              | 19 |
| 6. | External connector specification  | 20 |
|    | USB Connector                     | 20 |
|    | LAN connector                     | 21 |
|    | DVI-I connector                   | 22 |
|    | HDMI connector                    | 22 |
|    | AUDIO connector                   | 23 |

| 7.  | System Introduction                                                  | 24 |
|-----|----------------------------------------------------------------------|----|
|     | • I/O Panel for FBOX-2300                                            | 24 |
|     | • I/O Panel for FleetPC-4-D                                          | 25 |
|     | • Opening Chassis                                                    | 26 |
|     | Installing Memory                                                    | 28 |
|     | <ul> <li>Installing MINI PCIe Expansion Card (MINICARD1).</li> </ul> | 29 |
|     | Installing MINI PCIe Expansion Card (MINICARD2)                      | 30 |
|     | Installing Internal Antenna Cable                                    | 31 |
| 8.  | System Resource                                                      | 32 |
| 9.  | BIOS                                                                 | 36 |
|     | Enter The BIOS                                                       | 36 |
|     | Main                                                                 | 38 |
|     | Advanced                                                             | 39 |
|     | Chipset                                                              | 46 |
|     | Boot                                                                 | 49 |
|     | Security                                                             | 51 |
|     | Exit                                                                 | 52 |
| 10. | Packing List                                                         | 53 |
|     | System                                                               | 53 |
|     | Accessory                                                            | 53 |

# **INTRODUCTION**

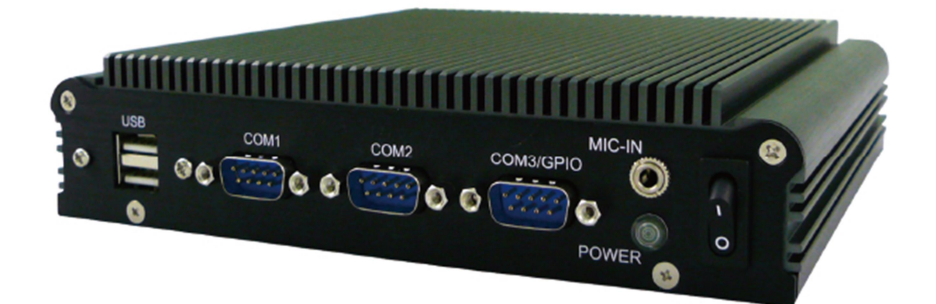

| Specification    |                                                                 |  |  |  |  |
|------------------|-----------------------------------------------------------------|--|--|--|--|
| System           |                                                                 |  |  |  |  |
| CPU              | Intel N3710 Quad Core CPU up to 2.56HGz                         |  |  |  |  |
|                  | Intel N3160 Quad Core CPU up to 2.24HGz                         |  |  |  |  |
|                  | Intel N3060 Dual Core CPU up to 2.48HGz                         |  |  |  |  |
| Memory           | 1 x DDR3L-1600 SO-DIMM up to 8GB                                |  |  |  |  |
| Graphics         | Intel HD Graphics                                               |  |  |  |  |
| ATA              | 2 x Serial ATA ports with 6GB/s HDD Transfer Rate               |  |  |  |  |
| LAN Chipset      | 2 x Intel i210-AT Gigabit Ethernet                              |  |  |  |  |
| Watchdog         | 1 ~ 255 Level Reset                                             |  |  |  |  |
| I/O              |                                                                 |  |  |  |  |
| Serial Port      | 2 x RS-232 Ports (2 x RS-232/422/485), Optional Max. 4 x RS-232 |  |  |  |  |
| USB Port         | 2 x USB 2.0 and 2 x USB 3.0 Ports                               |  |  |  |  |
| LAN              | 2 x RJ45 ports for GbE                                          |  |  |  |  |
| Video Port       | HDMI/ DVI/ VGA (Though DVI-I), Max. 3 Display Outputs           |  |  |  |  |
| DIO Port         | 4 In and 4 Out GPIO Ports (5V Level)                            |  |  |  |  |
| Audio            | Line-out / Mic-in                                               |  |  |  |  |
| Expansion Bus    | 2 x Mini-card Slots                                             |  |  |  |  |
| Storage          |                                                                 |  |  |  |  |
| Туре             | 1 x 2.5" Drive Bay for SATA Type Hard Disk Drive / SSD          |  |  |  |  |
|                  | 1 x SATA DOM                                                    |  |  |  |  |
| Software         |                                                                 |  |  |  |  |
| Operating system | Windows 7, WES 7, Windows 10, Ubuntu 14.04 above                |  |  |  |  |
| Qualification    |                                                                 |  |  |  |  |
| Certifications   | CE, FCC Class A                                                 |  |  |  |  |

| Environment        |                                               |  |  |  |  |  |
|--------------------|-----------------------------------------------|--|--|--|--|--|
| Operating Temp.    | -30 ~ 60ºC (SSD), ambient w/ air              |  |  |  |  |  |
| Storage Temp.      | -40 ~ 85ºC                                    |  |  |  |  |  |
| Relative Humidity  | 10 ~ 95% @ 40ºC (non-condensing)              |  |  |  |  |  |
| Vibration (random) | DC 12V Input                                  |  |  |  |  |  |
| Mechanical         |                                               |  |  |  |  |  |
| Construction       | Aluminum Alloy                                |  |  |  |  |  |
| Mounting           | Wall-mount, VESA-mount, Din Rail Mounting Kit |  |  |  |  |  |
| Weight             | 1200g (Barebone)                              |  |  |  |  |  |
| Dimensions         | 182 x 167.6 x 40 mm                           |  |  |  |  |  |
|                    | •                                             |  |  |  |  |  |

# **ILLUSTRATION (MB/SYSTEM)**

## Mainboard

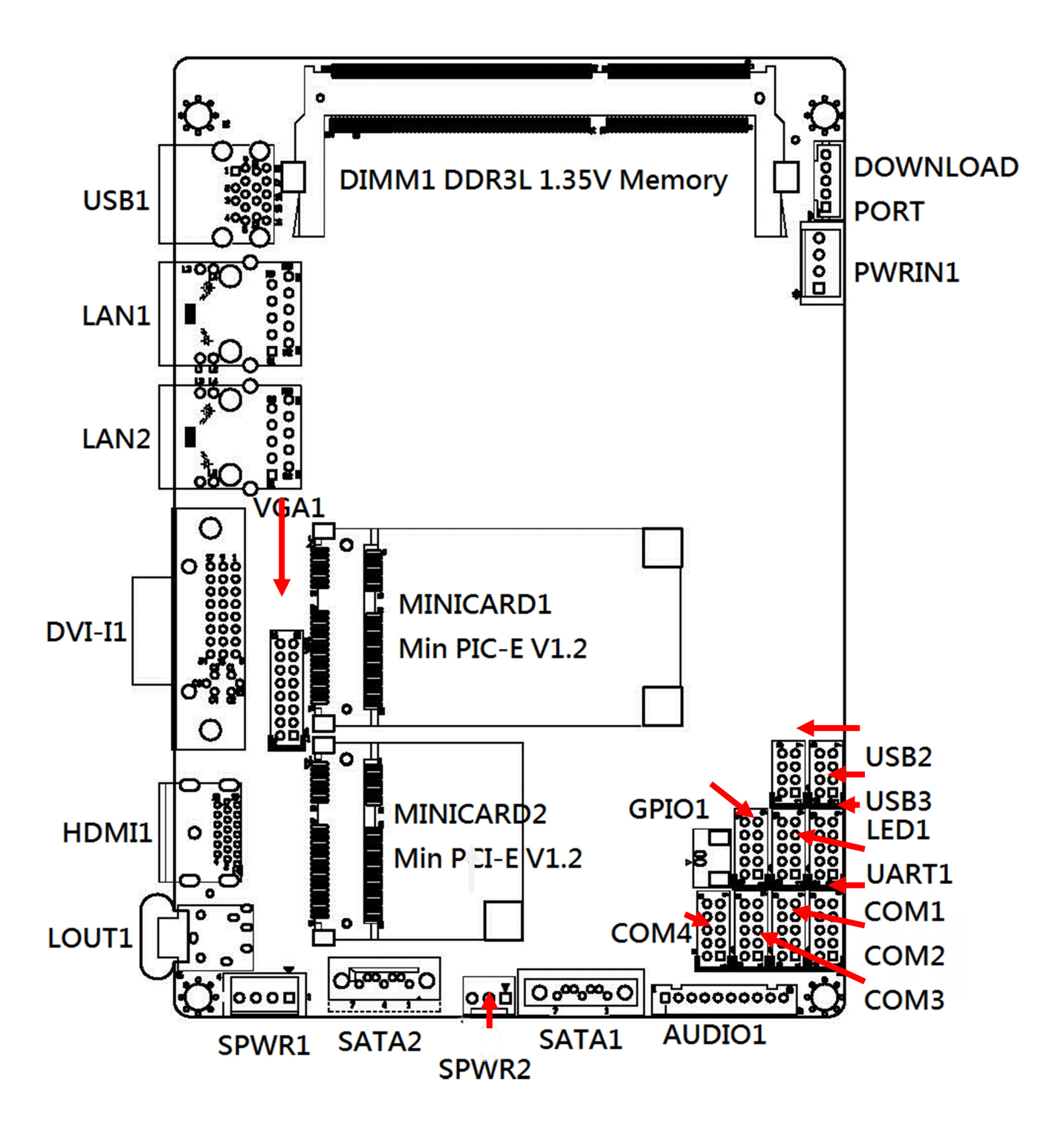

# Power Board (FleetPC-4-D only)

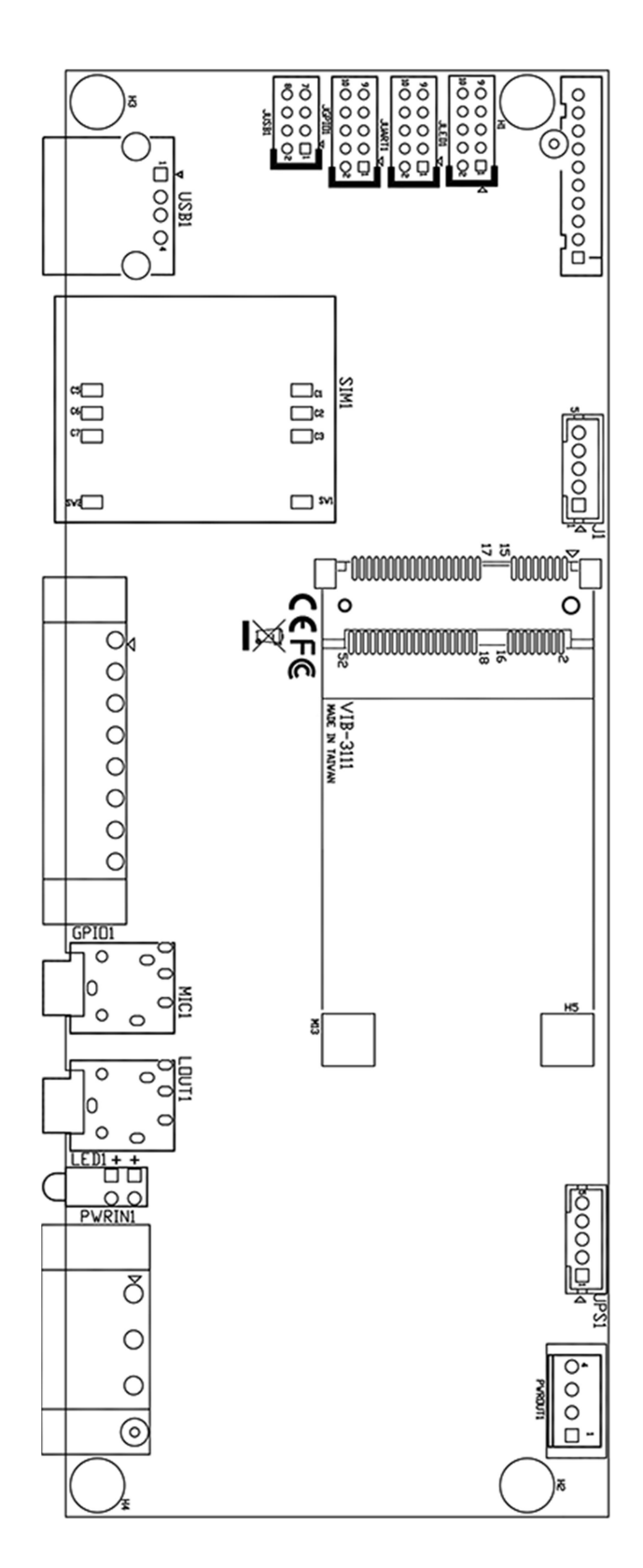

9

# System

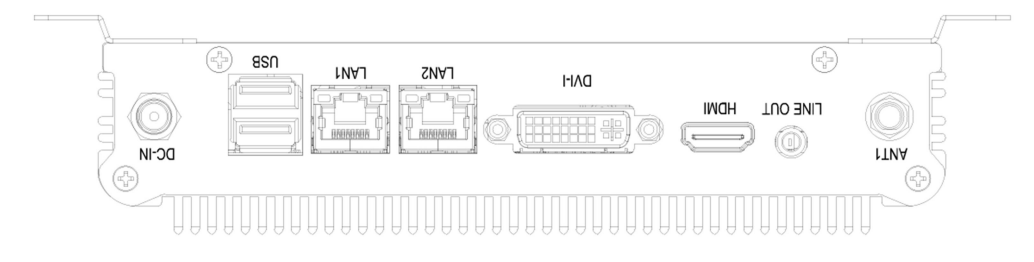

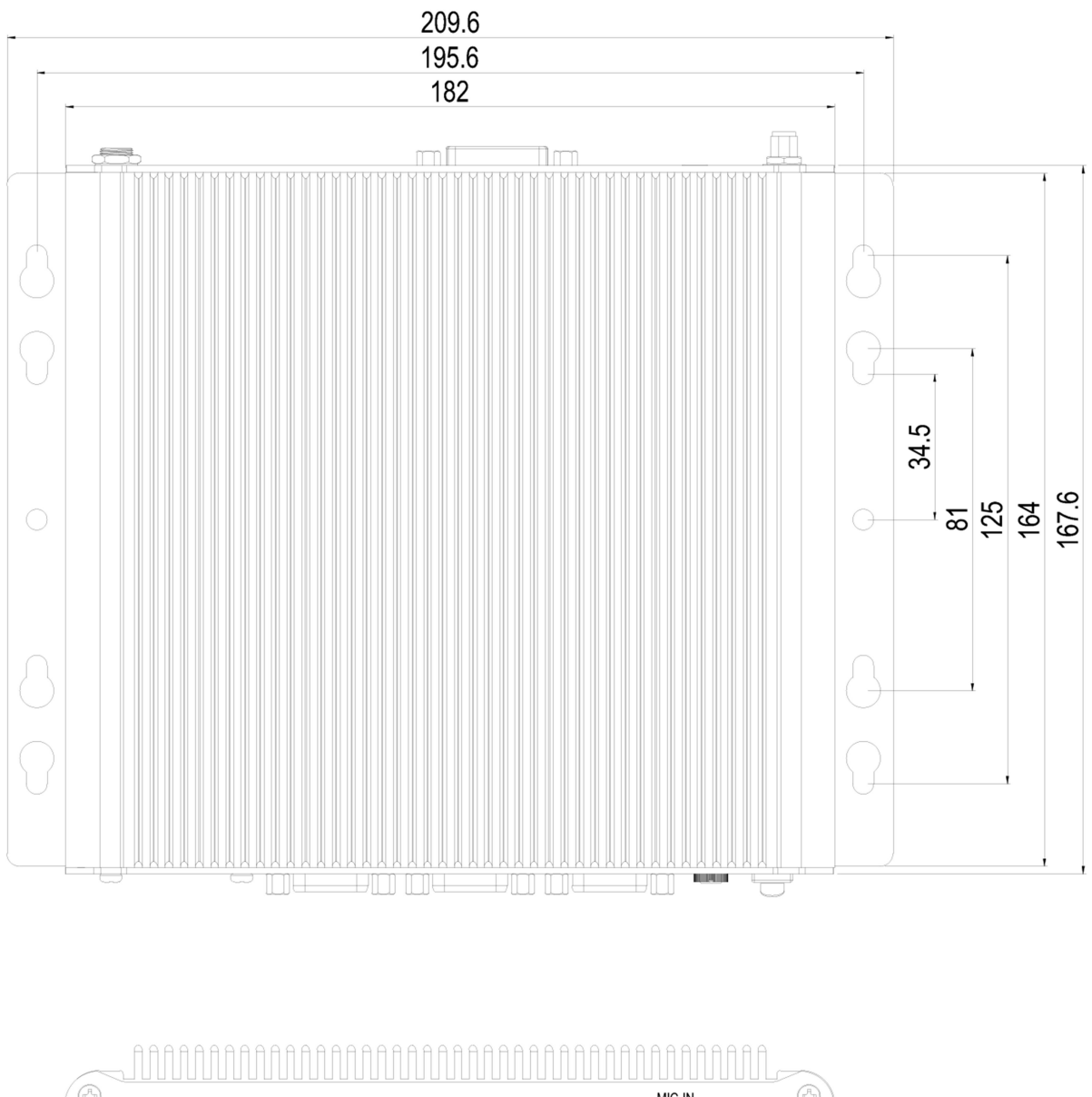

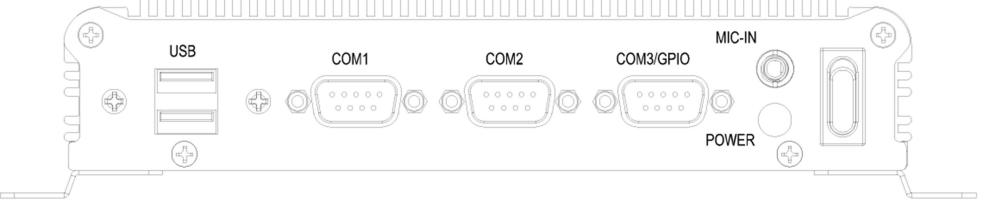

# ARCHITECTURE

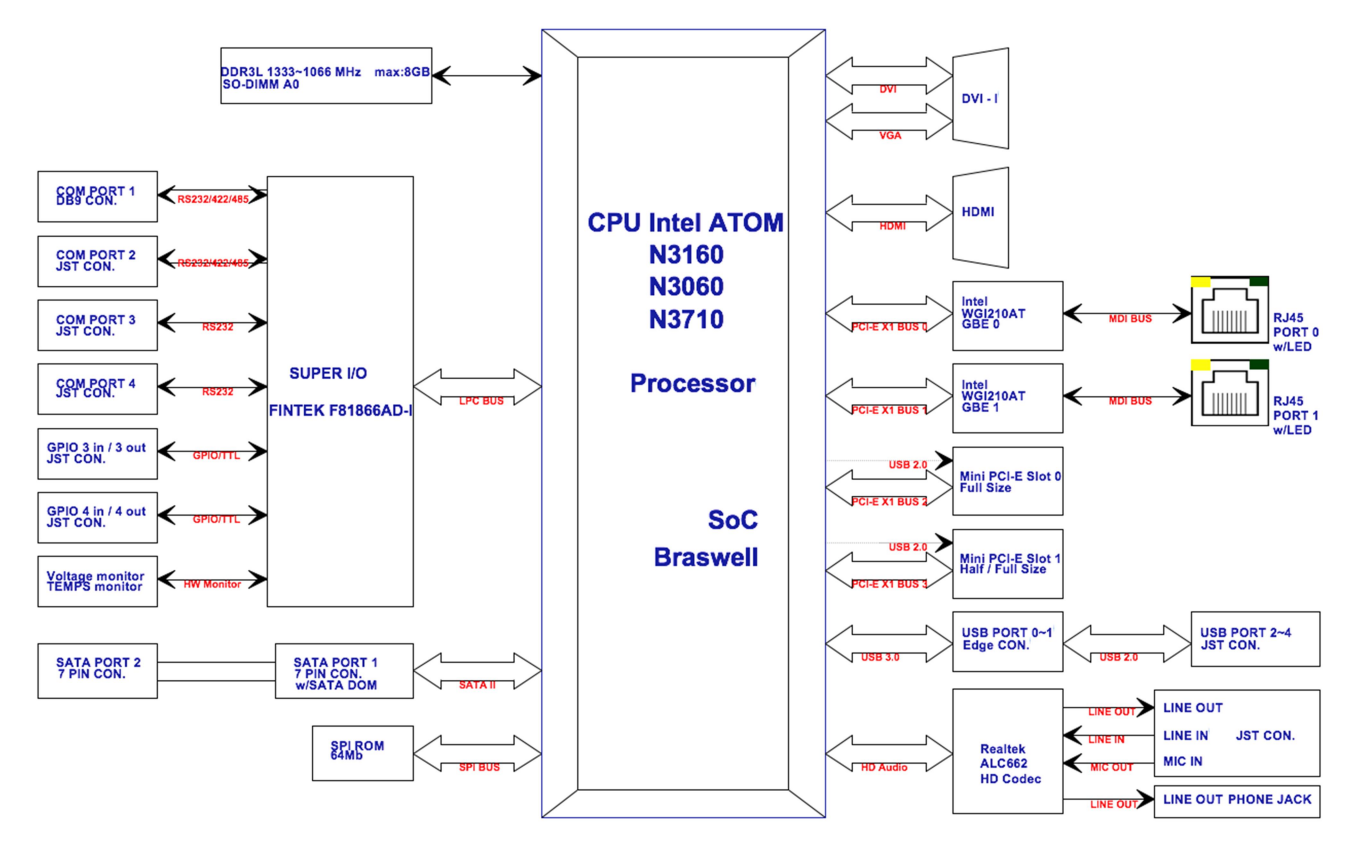

# PRINCIPAL COMPONENT SPECIFICATION

#### CPU

| Chip                   | Description           |                     |                           |                         |        |          |       |  |
|------------------------|-----------------------|---------------------|---------------------------|-------------------------|--------|----------|-------|--|
| Intel                  | 1. Power consumption: |                     |                           |                         |        |          |       |  |
| Symbol Pro             |                       | Processor<br>Number | Core<br>Frequency/<br>GHz | Thermal<br>Design Power | Unit   | CPU Core | Cache |  |
| SOC N3710 Up 1<br>2.56 |                       | Up to<br>2.56GHz    | 6                         | W                       | 4 Core | 2M       |       |  |
| N3160                  |                       | Up to<br>2.24GHz    | 6                         | W                       | 4 Core | 2M       |       |  |
|                        |                       | N3060               | Up to<br>2.48GHz          | 6                       | W      | 2 Core   | 2M    |  |
|                        |                       |                     |                           |                         |        |          |       |  |

# **INTERNAL CONNECTOR**

#### **VGA Connector**

Connector location: VGA1

Connector size: 2 X 8 = 16 Pin

Connector type: JST-2.0mm-M-180

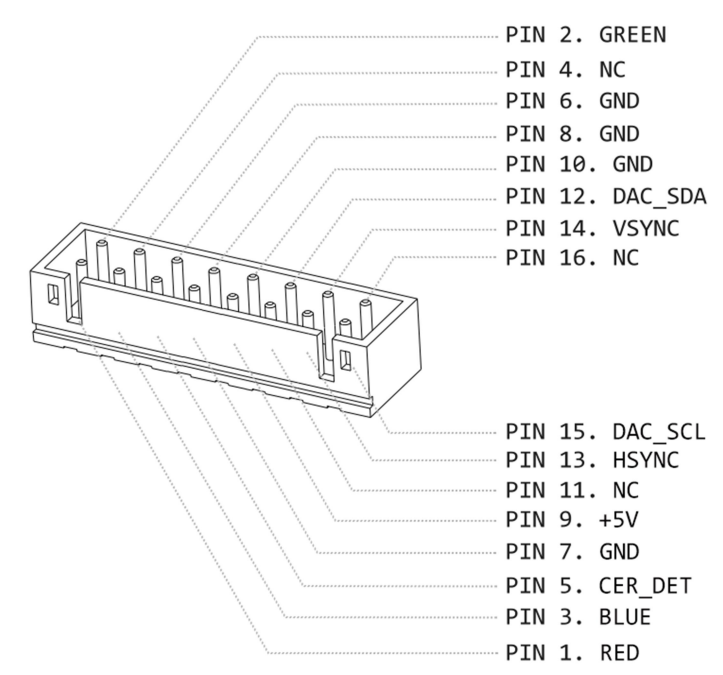

## **USB** Connector

Connector location: USB2

Connector size: 2 X 4= 8Pin

Connector type: JST-2.0mm-M-180

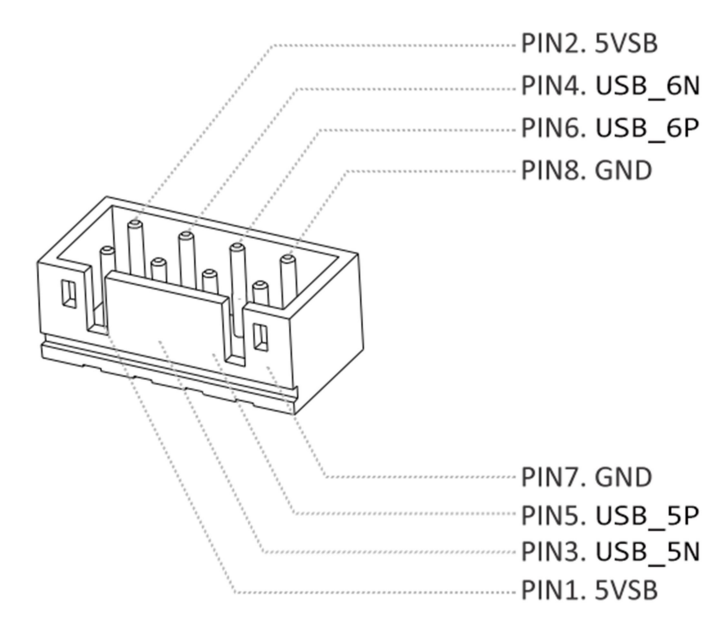

Connector location: USB3

Connector size: 2 X 4= 8Pin

Connector type: JST-2.0mm-M-180

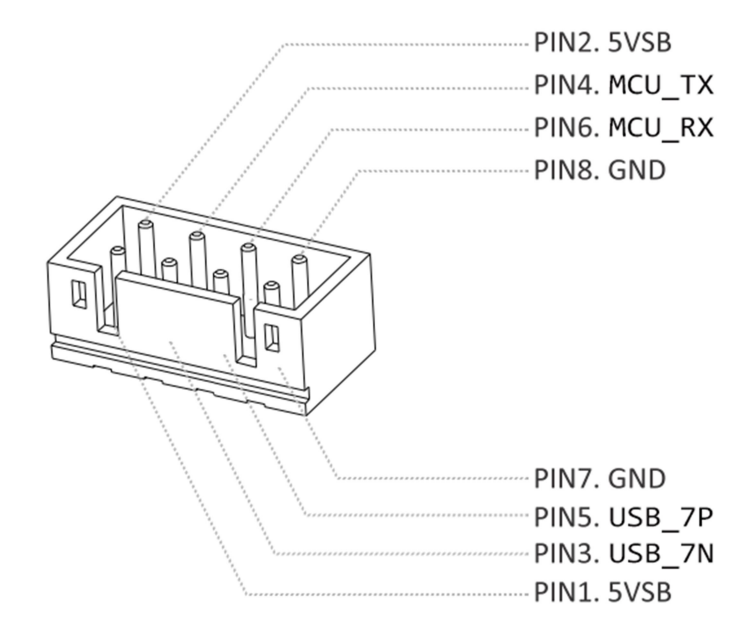

#### **GPIO** Connector

Connector location: GPIO1

Connector size: 2 X 5 = 10 Pin

Connector type: JST-2.0mm-M-180

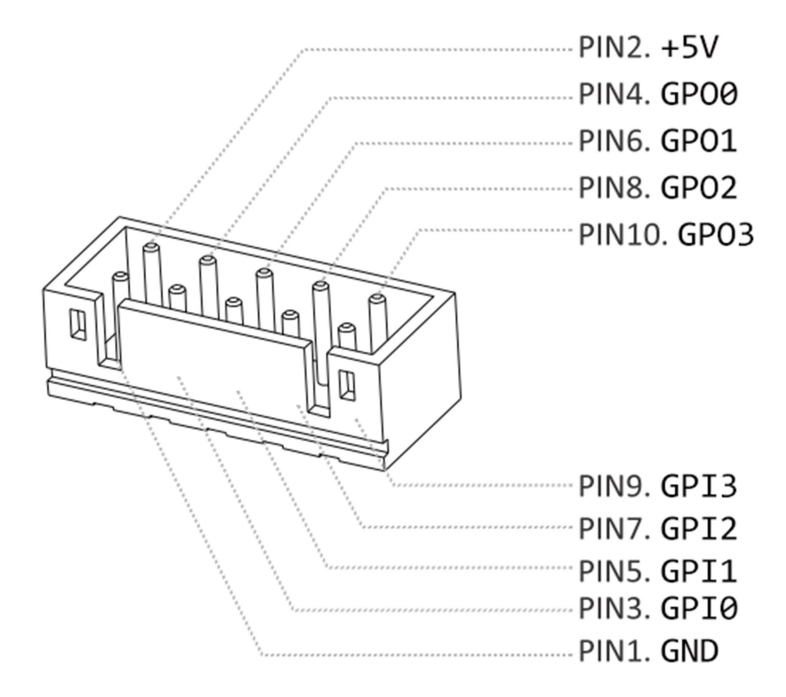

## **UART and GPIO Connector**

Connector location: UART1

Connector size: 2 X 5 = 10 Pin

Connector type: JST-2.0mm-M-180

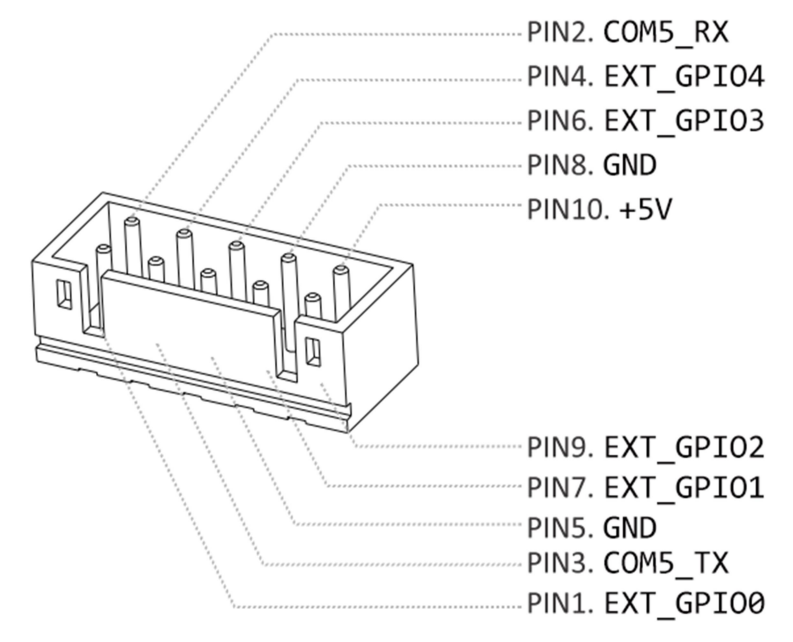

## **LED** Connector

Connector location: LED1

Connector size: 2 X 5 = 10 Pin

Connector type: JST-2.0mm-M-180

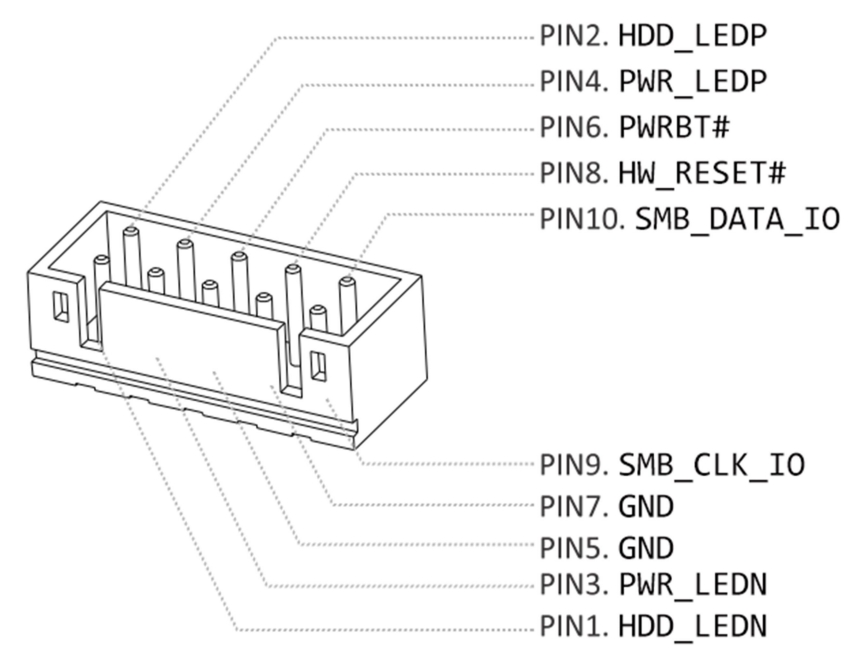

## **COM Port Connector**

Connector location: COM1

Connector size: 2 X 5 = 10 Pin

Connector type: JST-2.0mm-M-180

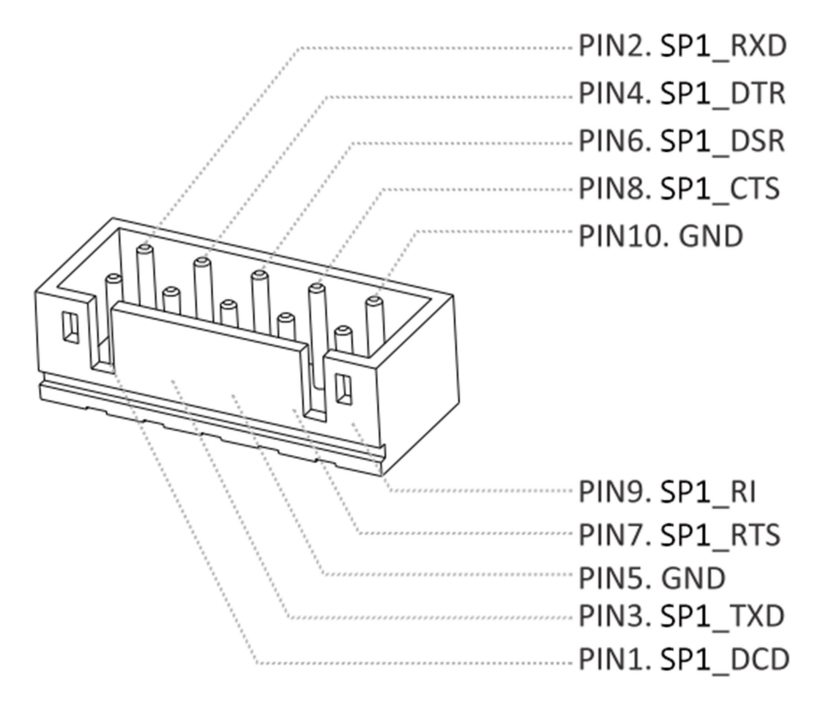

Connector location: **COM2** Connector size: 2 X 5 = 10 Pin Connector type: JST-2.0mm-M-180

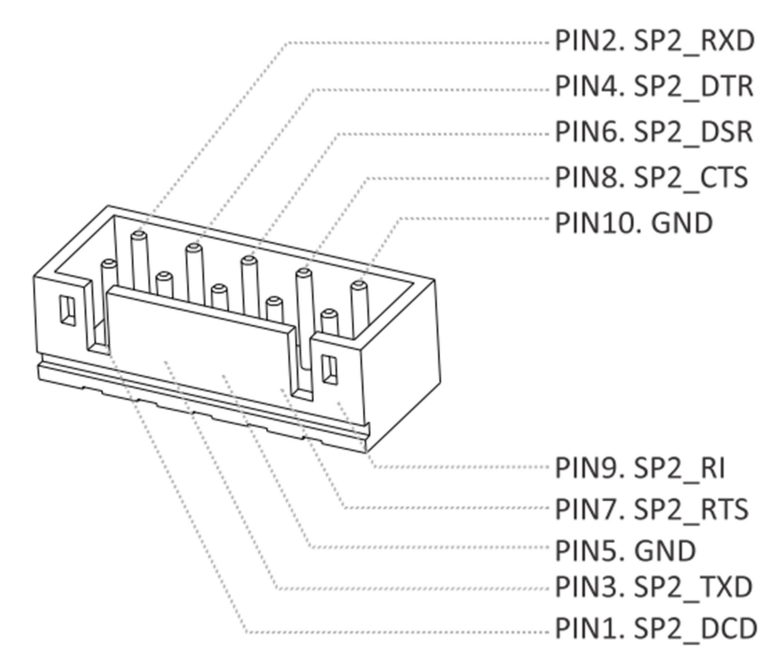

Connector location: COM3

Connector size: 2 X 5 = 10 Pin

Connector type: JST-2.0mm-M-180

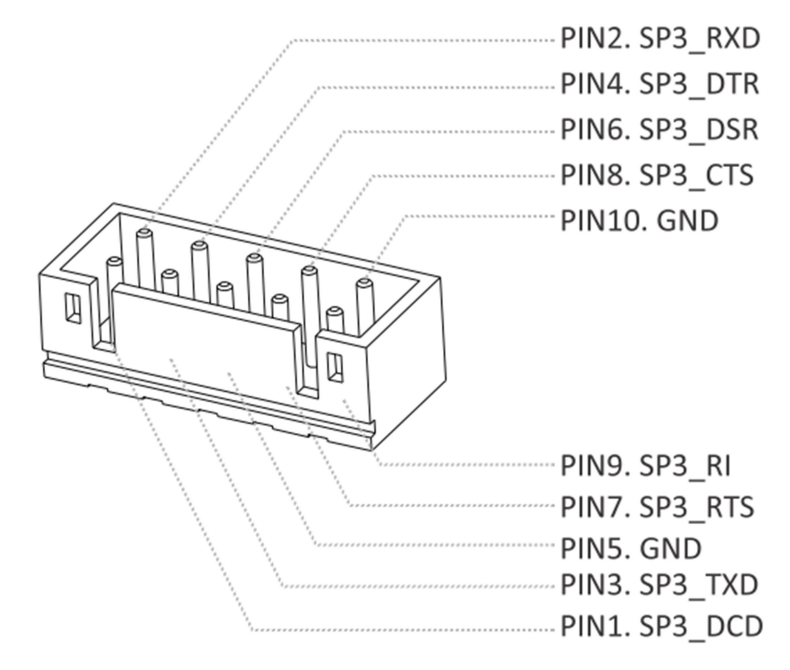

Connector location: COM4

Connector size: 2 X 5 = 10 Pin

Connector type: JST-2.0mm-M-180

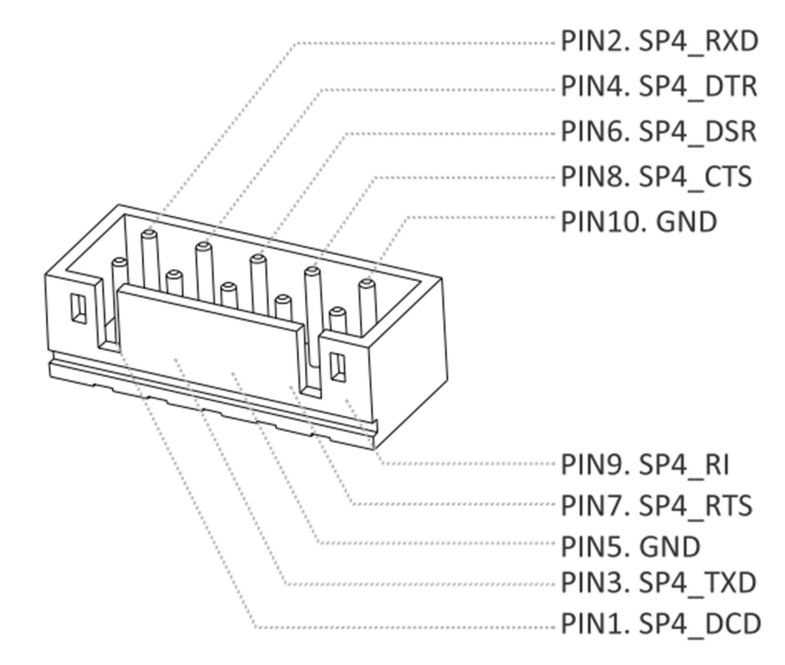

## **AUDIO Connector**

Connector location: AUDIO1

#### Connector size: 1 X 10 = 10Pin

#### Connector type: JST-2.0mm-M-180

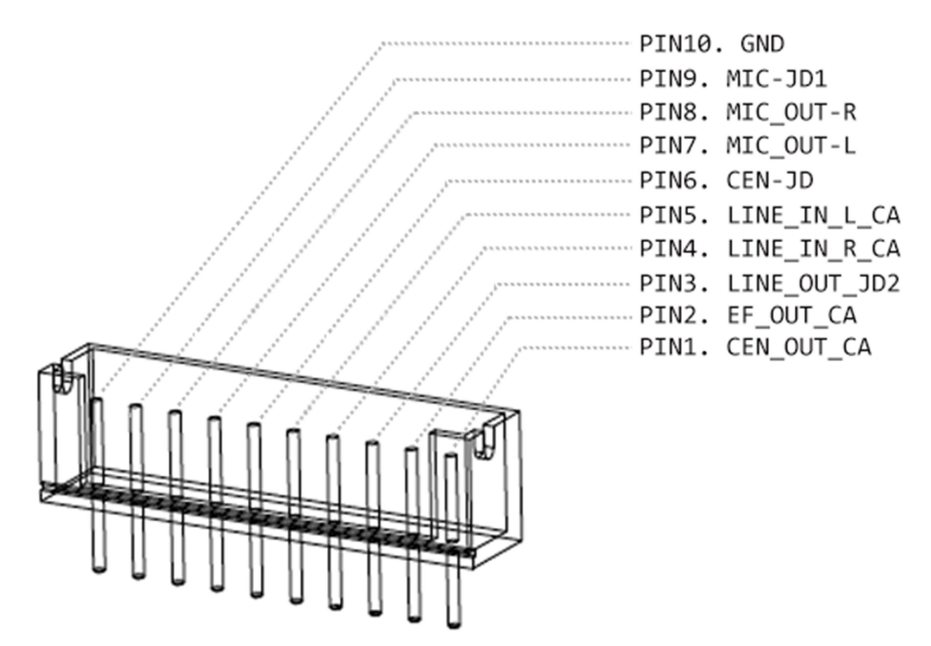

#### **SATA Connector**

Connector location: SATA1

Connector size: 1 X 7 = 7Pin

Connector type: SATA 1.27mm-M-180D

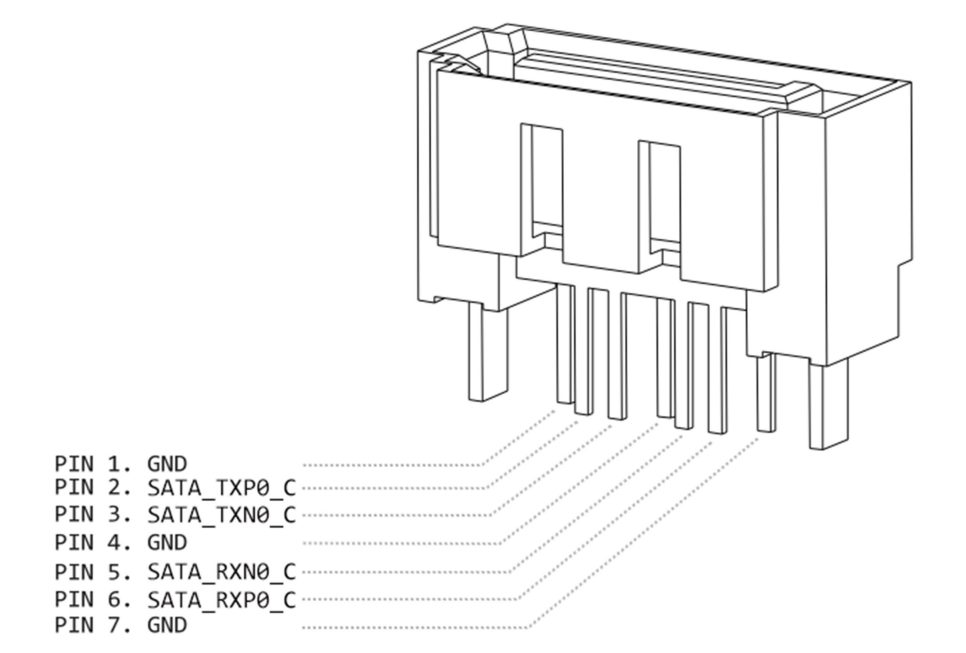

Connector location: SATA2

Connector size: 1 X 7 = 7Pin

Connector type: SATA 1.27mm-M-180D

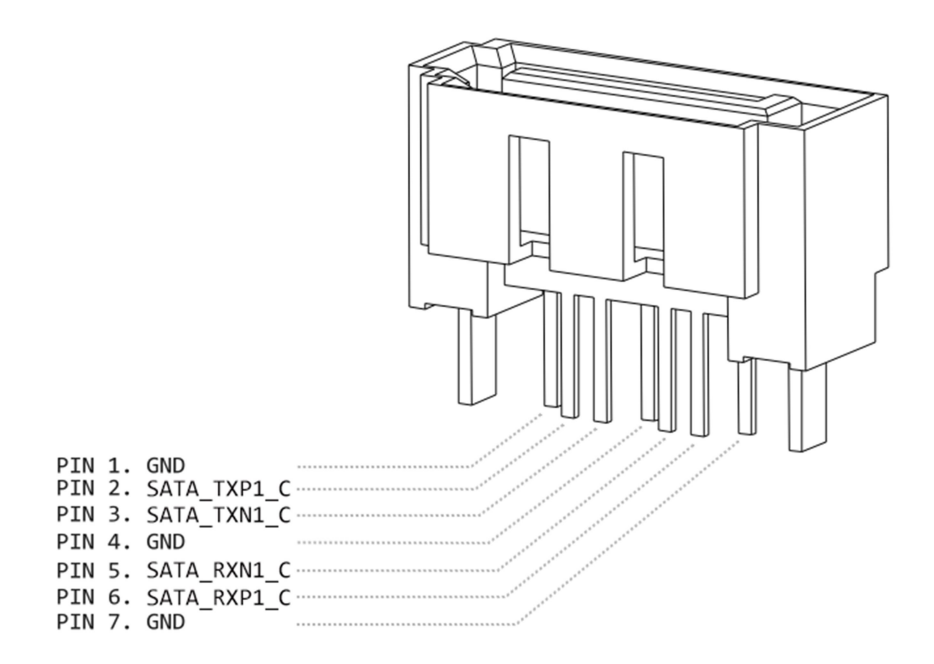

## **Mini PCI-E connector**

#### Connector location: MINICARD1

Connector size: 2 X 26 = 52 Pin

Connector type: MINI PCI-E CON 9.2mmH

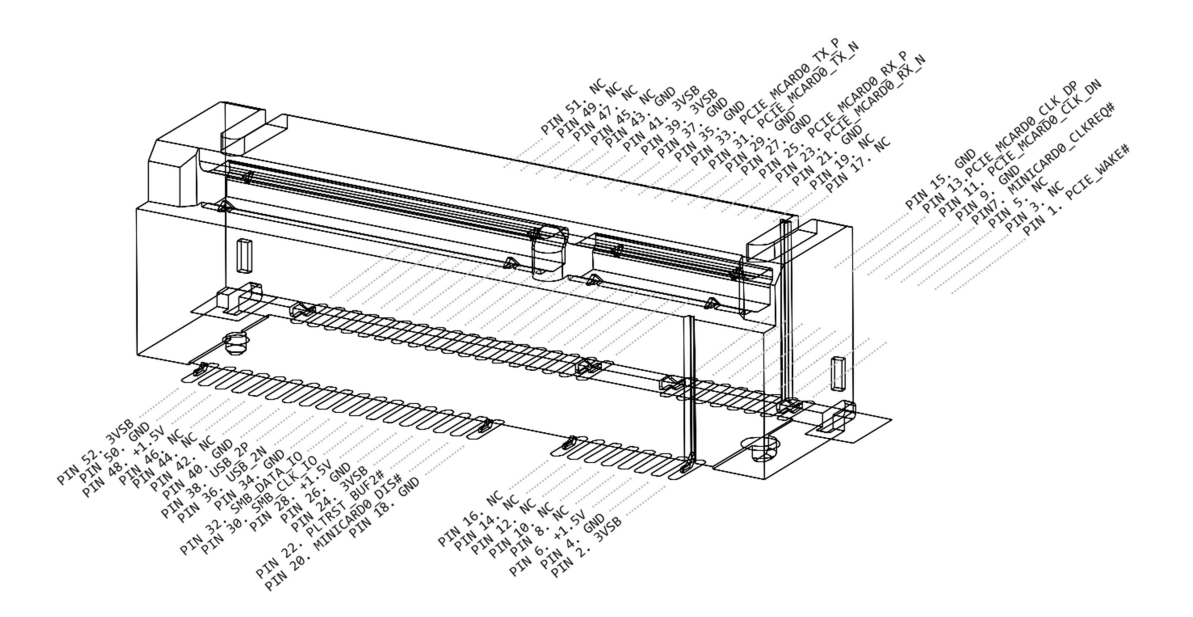

Connector location: MINICARD2

Connector size: 2 X 26 = 52 Pin

Connector type: MINI PCI-E CON 9.2mmH

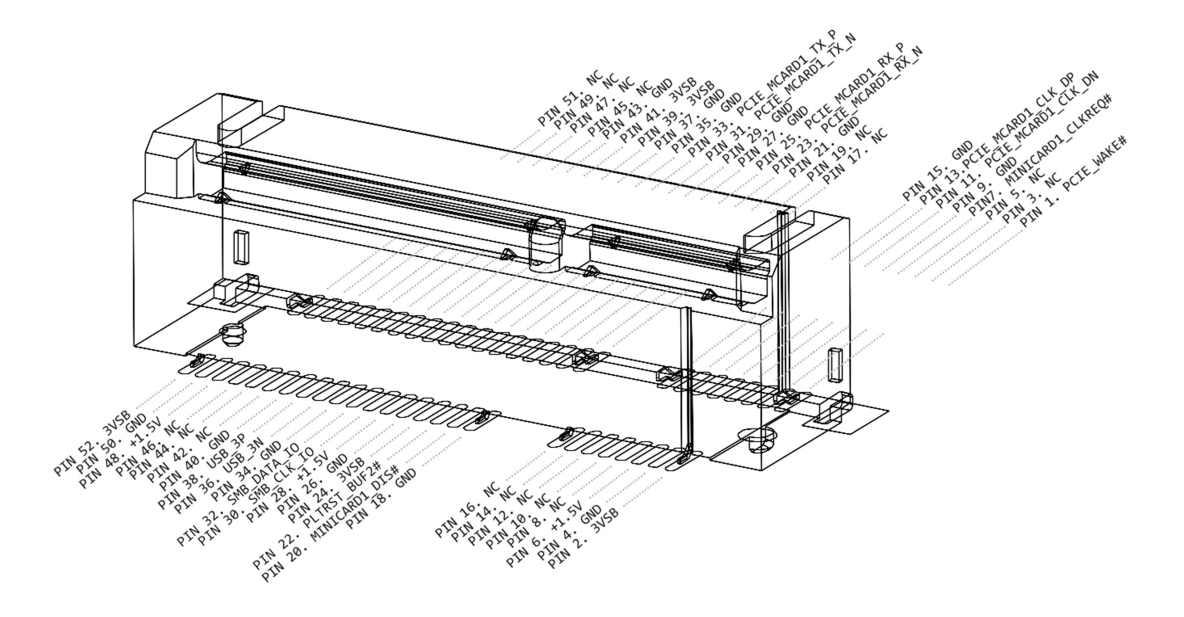

## **Power Input Connector**

Connector location: SPWR1

Connector size: 1 X 4 = 4 Pin

Connector type: WAFER 2.54mm-M-180

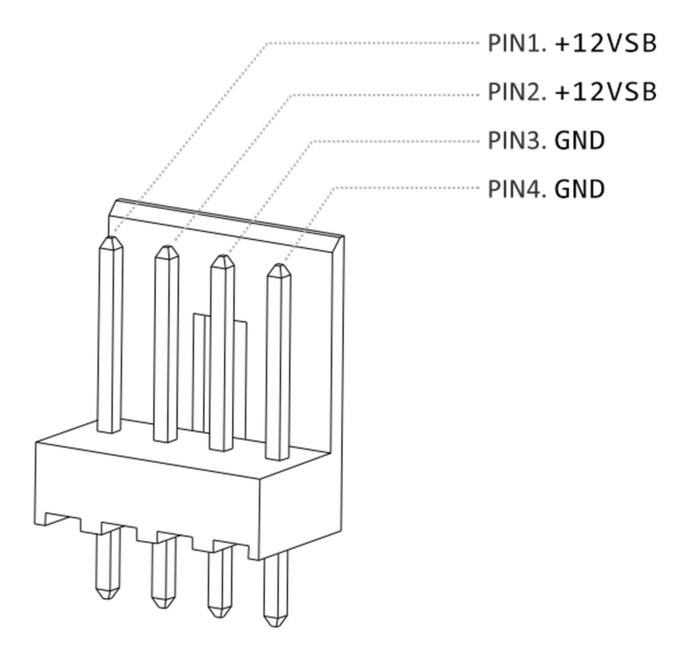

#### **SATA Power Connector**

Connector location: SPWR1

Connector size: 1 X 4 = 4 Pin

Connector type: WAFER 2.54mm-M-180

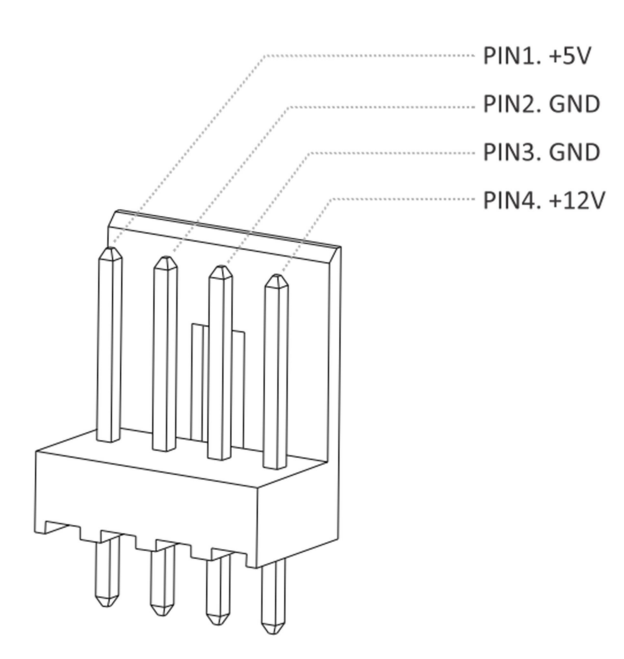

Connector location: SPWR2

Connector size: 1 X 3 = 3 Pin

Connector type: WAFER 2.54mm-M-180

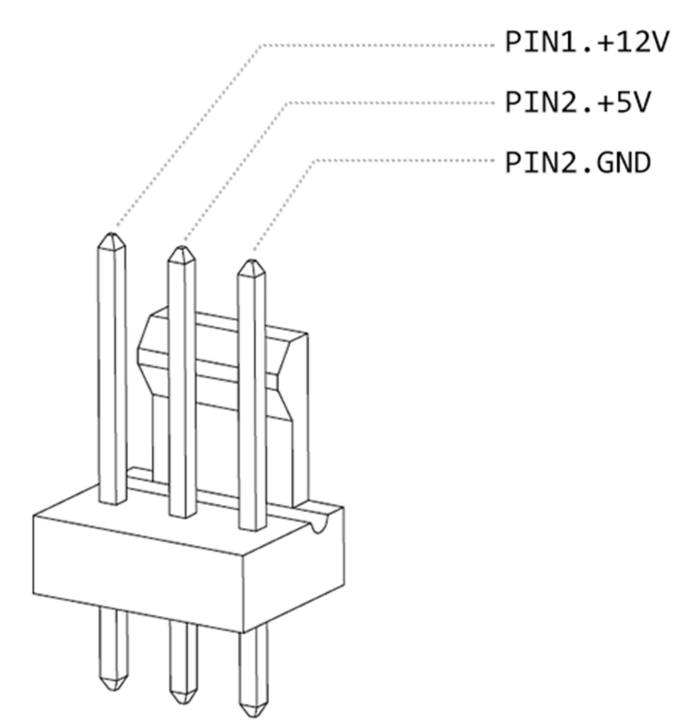

# **EXTERNAL CONNECTOR SPECIFICATION**

## **USB** Connector

Connector location: USB1

Connector size: 18Pin

Connector type: Type A

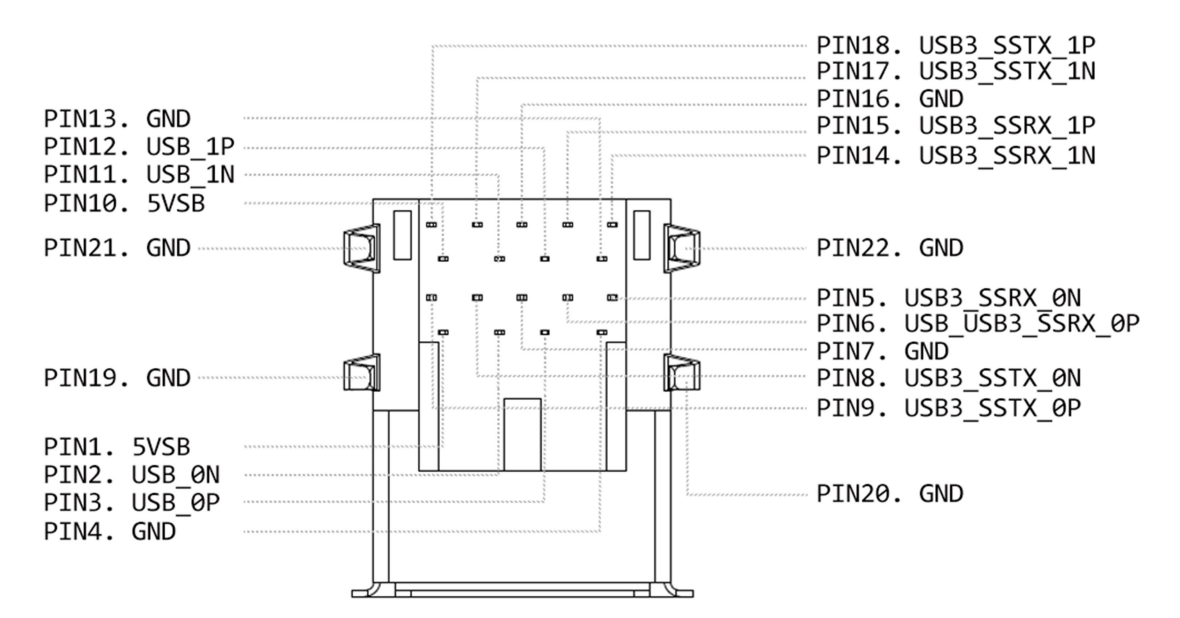

#### LAN connector

Connector location: LAN1 Connector size: 16 Pin Connector type: RJ45 + LED

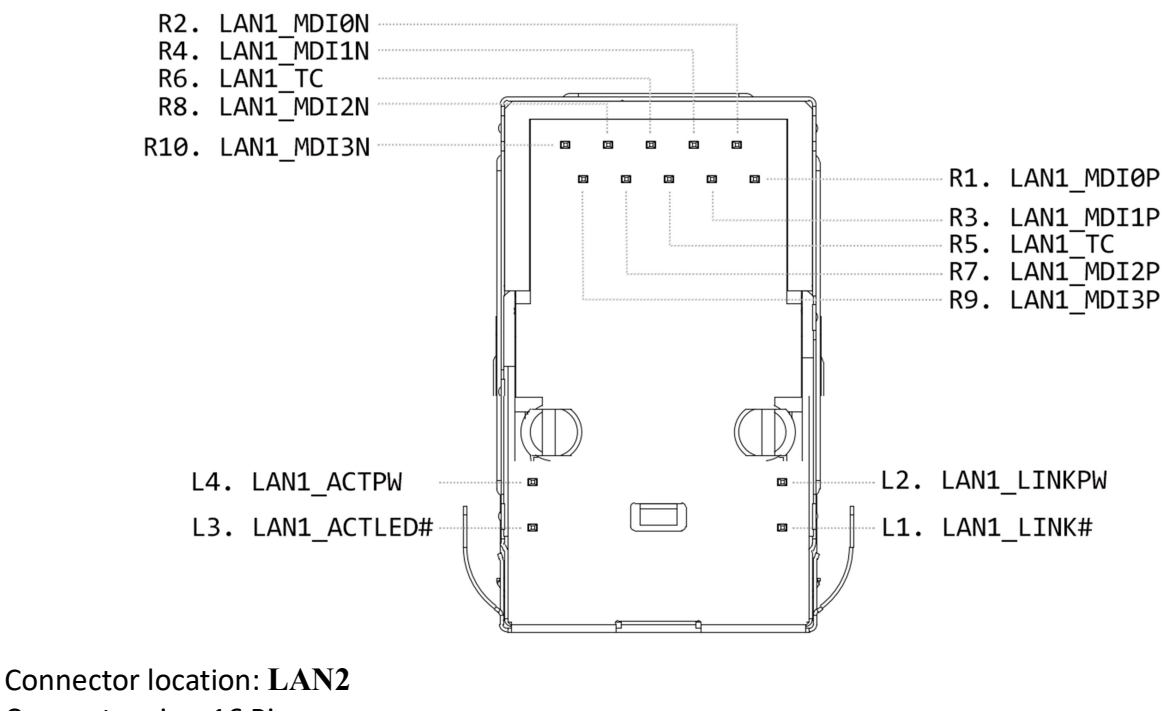

Connector size: 16 Pin Connector type: RJ45 + LED

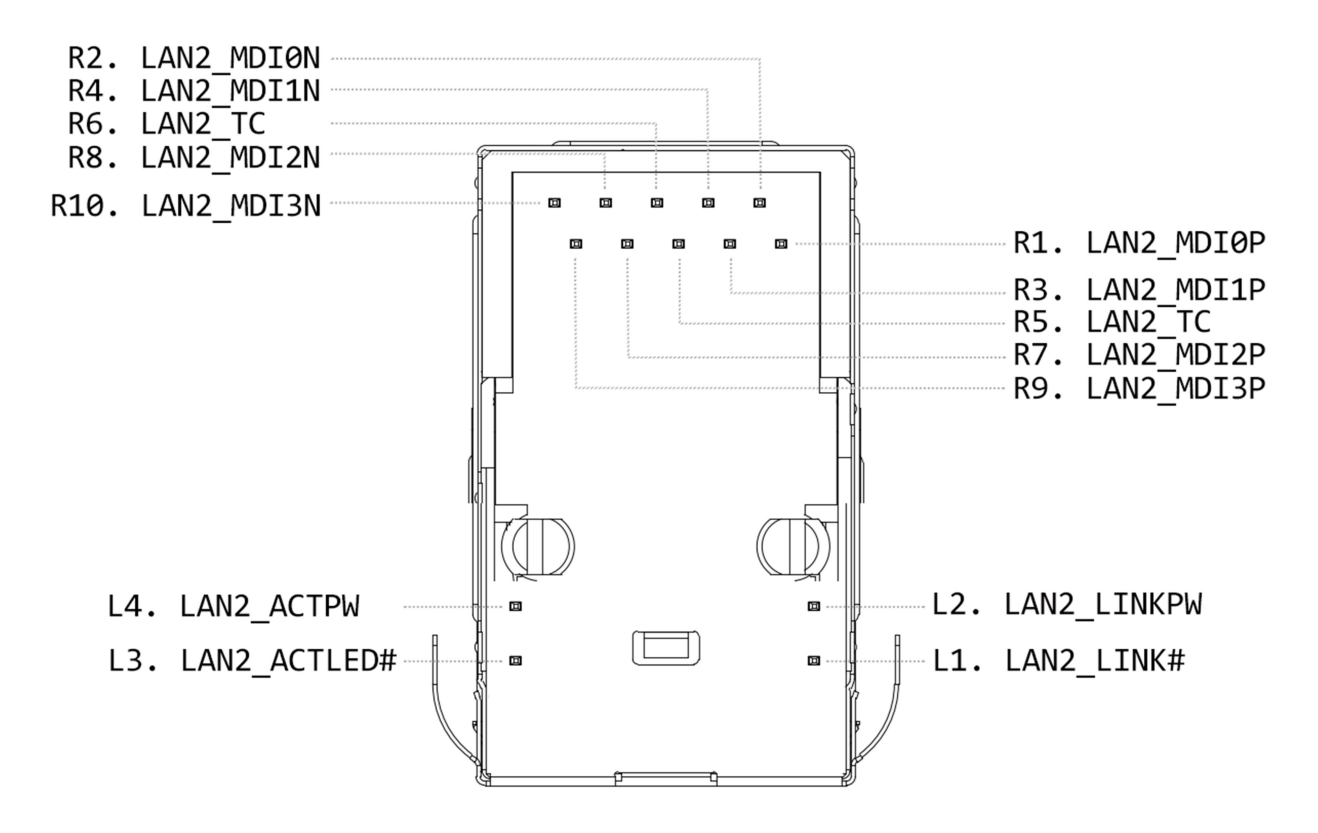

#### **DVI-I connector** Connector location: **DVI-I1** Connector size: 30 Pin Connector type: DVI-I

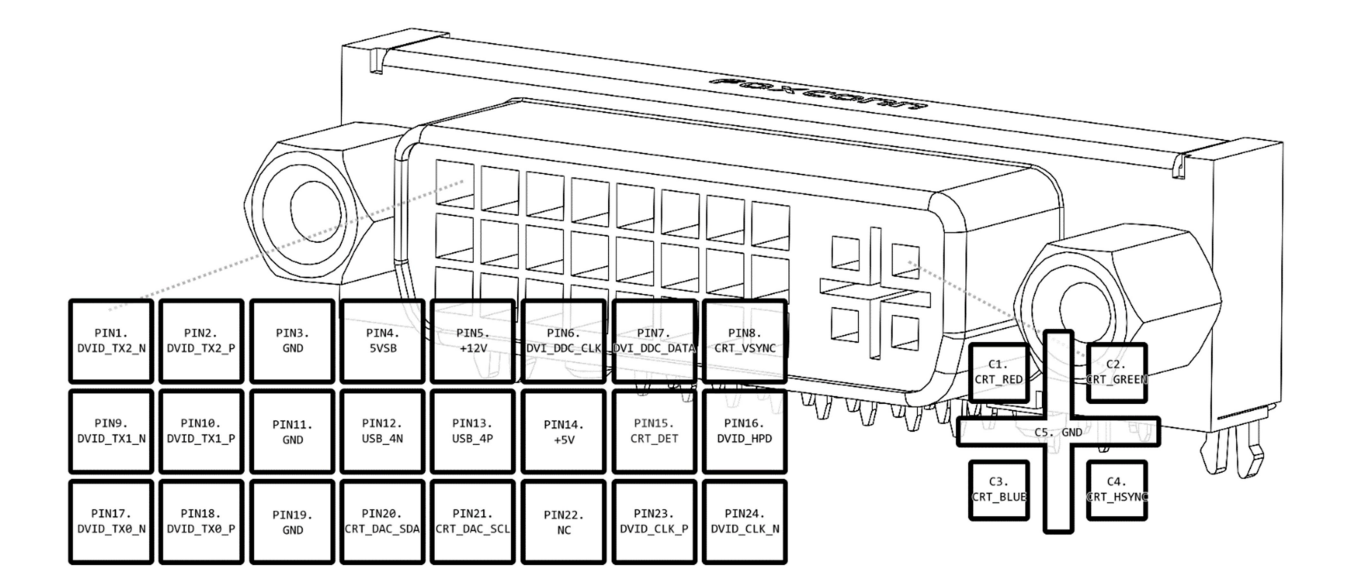

#### **HDMI connector**

Connector location: HDMI1 Connector size: 19 Pin Connector type: HDMI

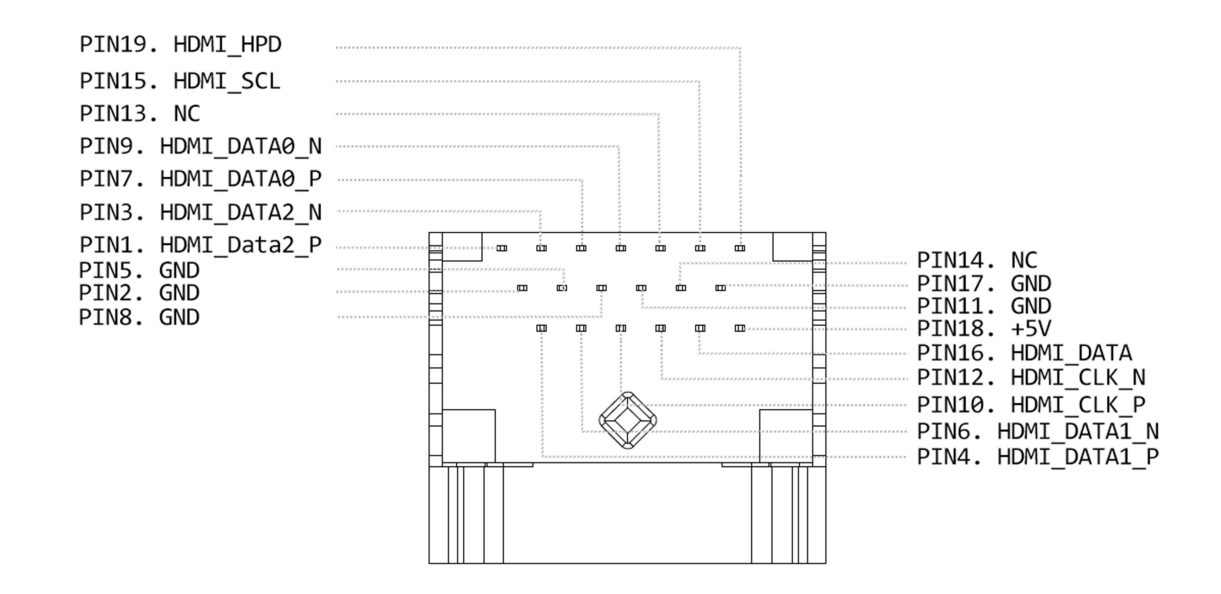

#### **AUDIO connector**

Connector location: LOUT1 Connector size: 6Pin Connector type: PHONE JACK

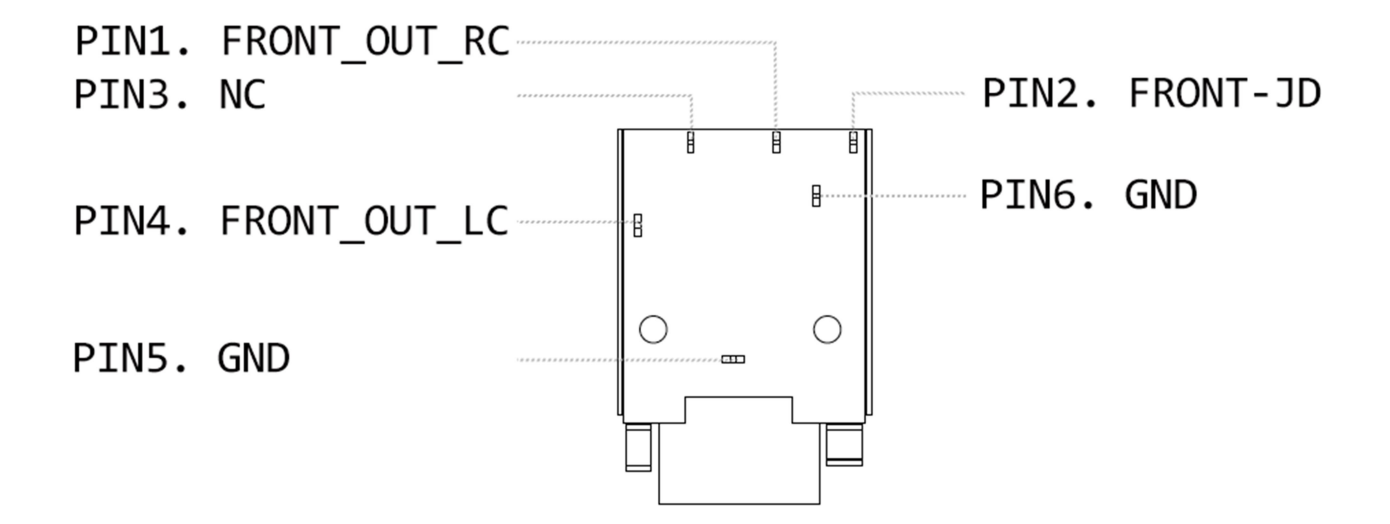

# SYSTEM INTRODUCTION

## I/O Panel for FBOX-2300

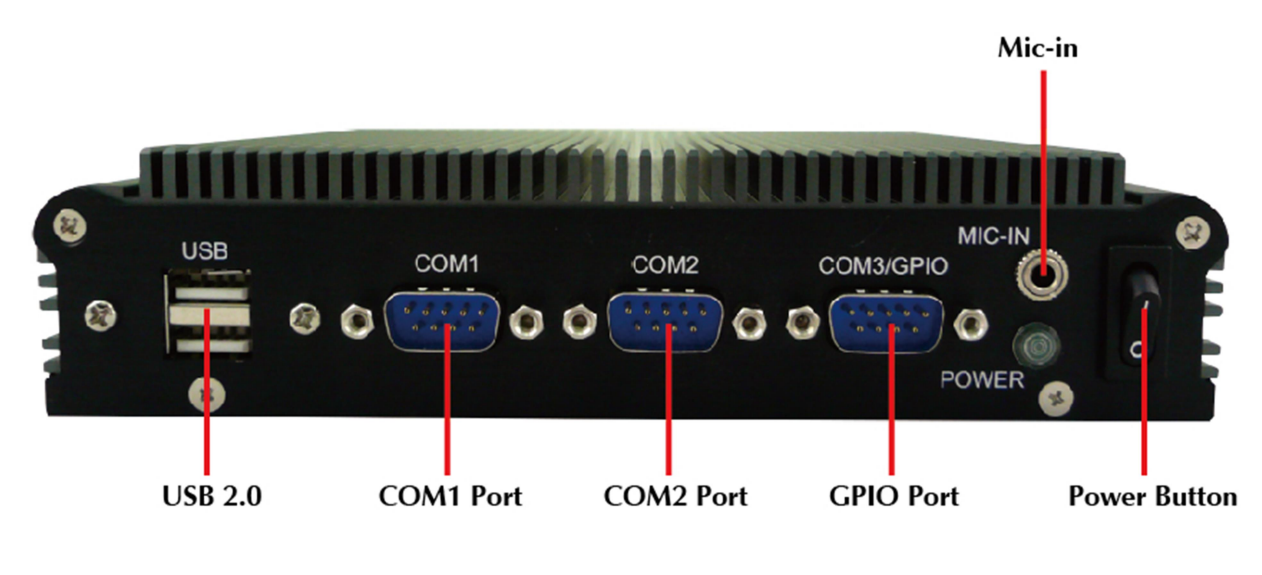

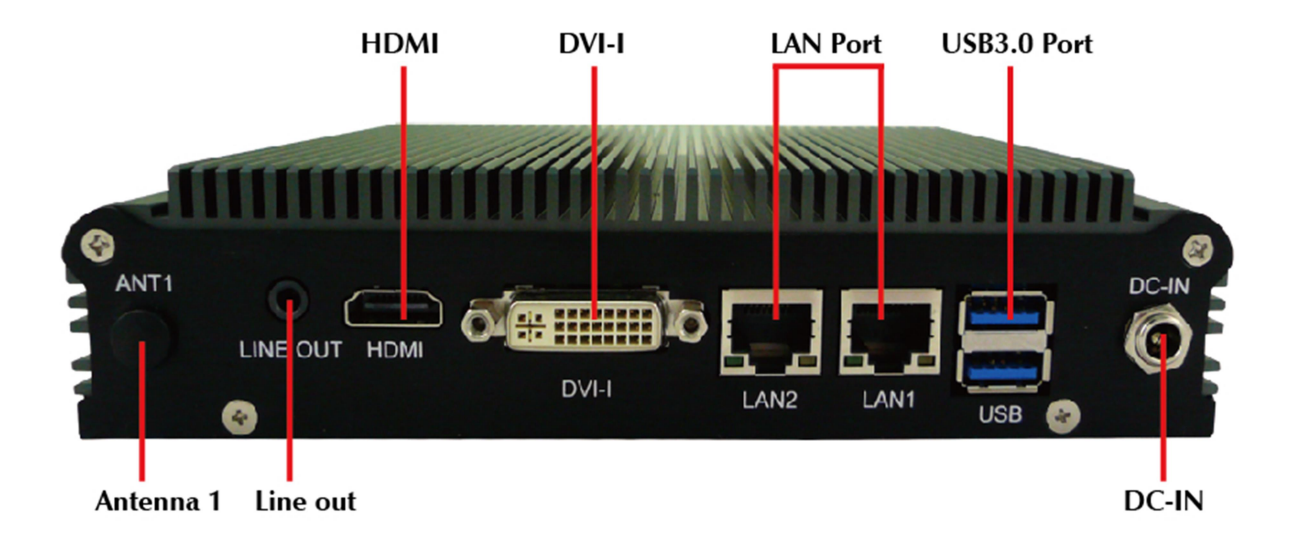

## I/O Panel for FleetPC-4-D

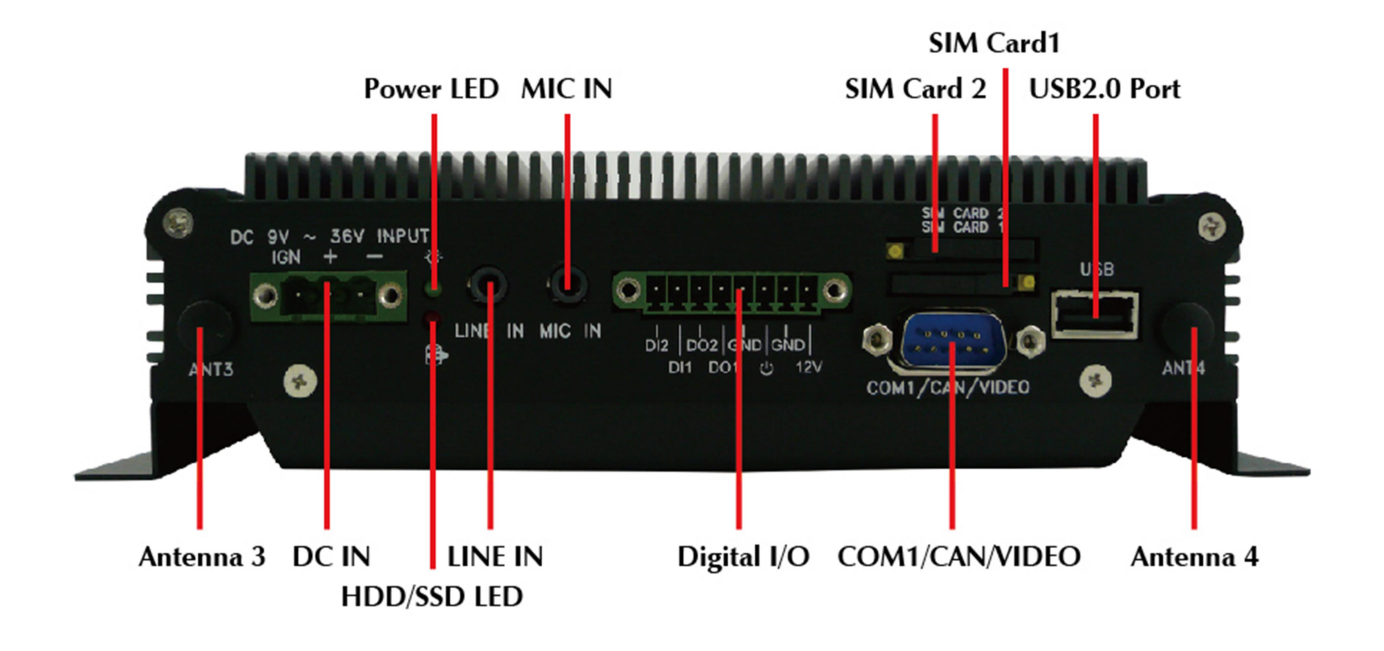

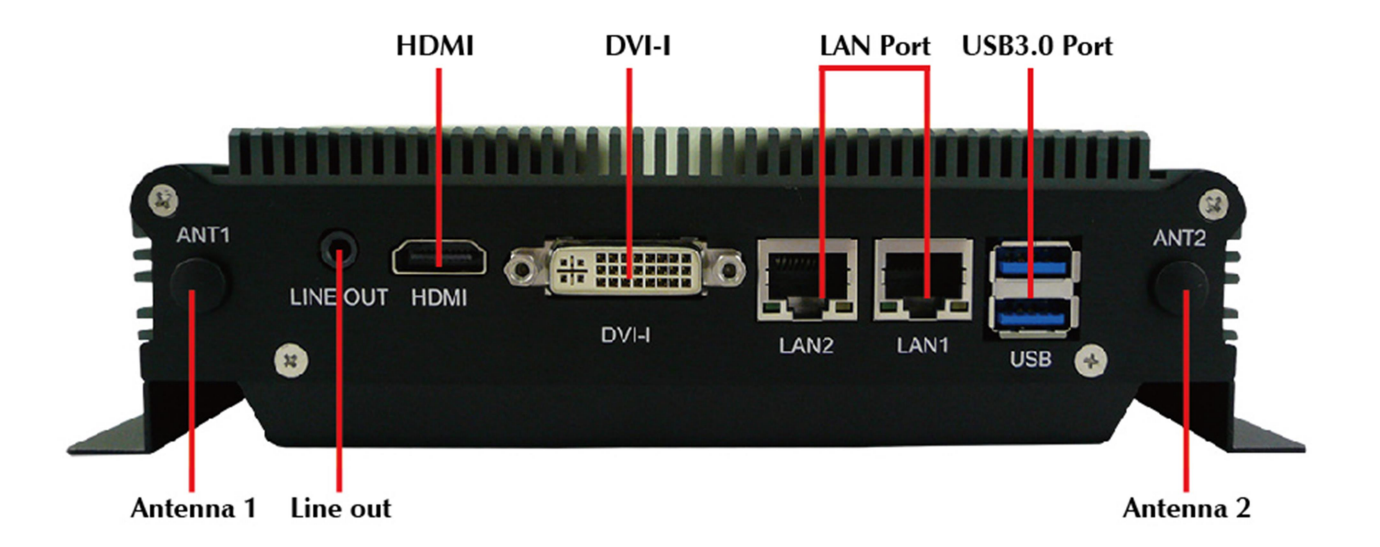

# **Opening Chassis**

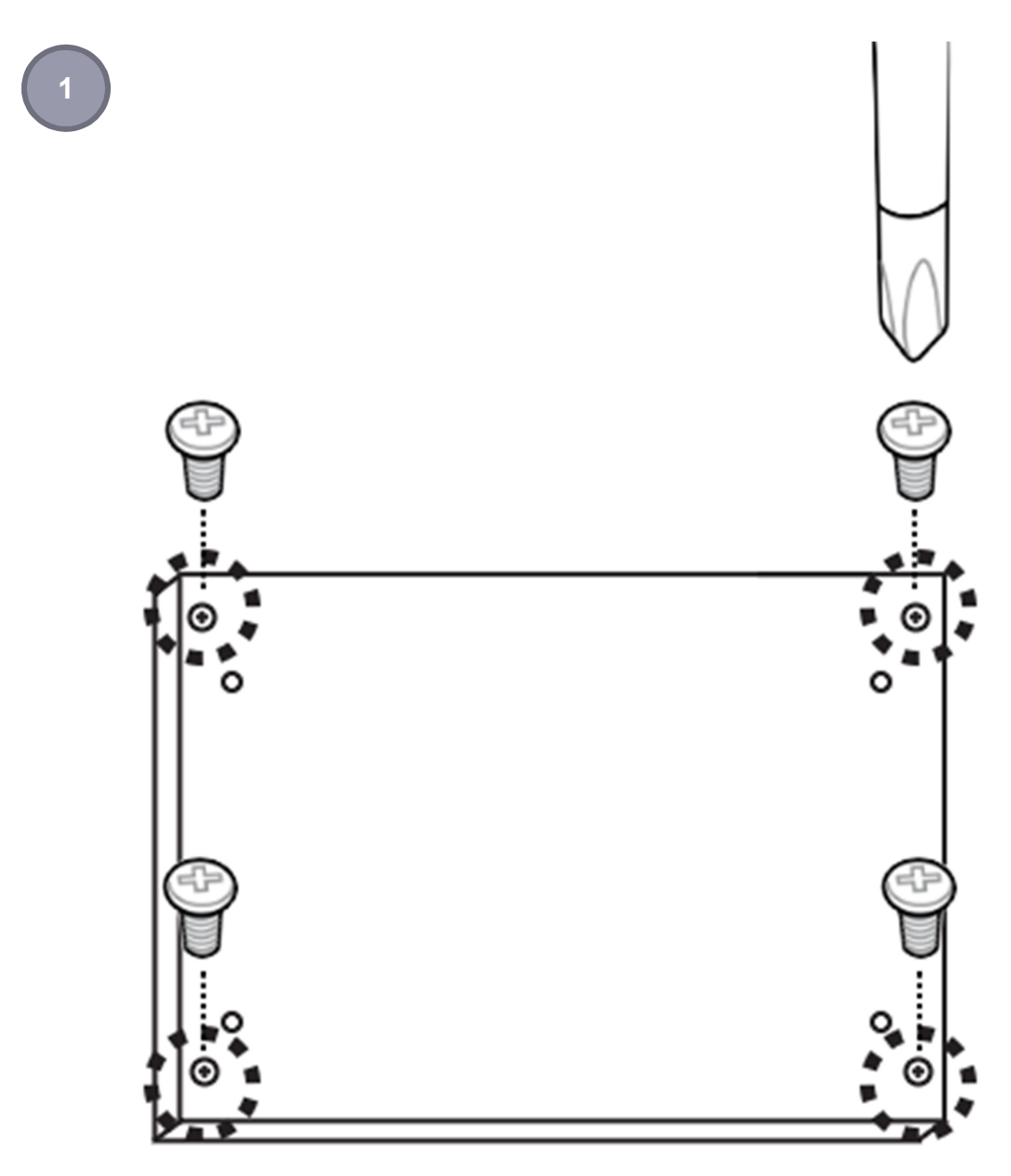

Remove the four screws on the **Back Cover** as figure 1.

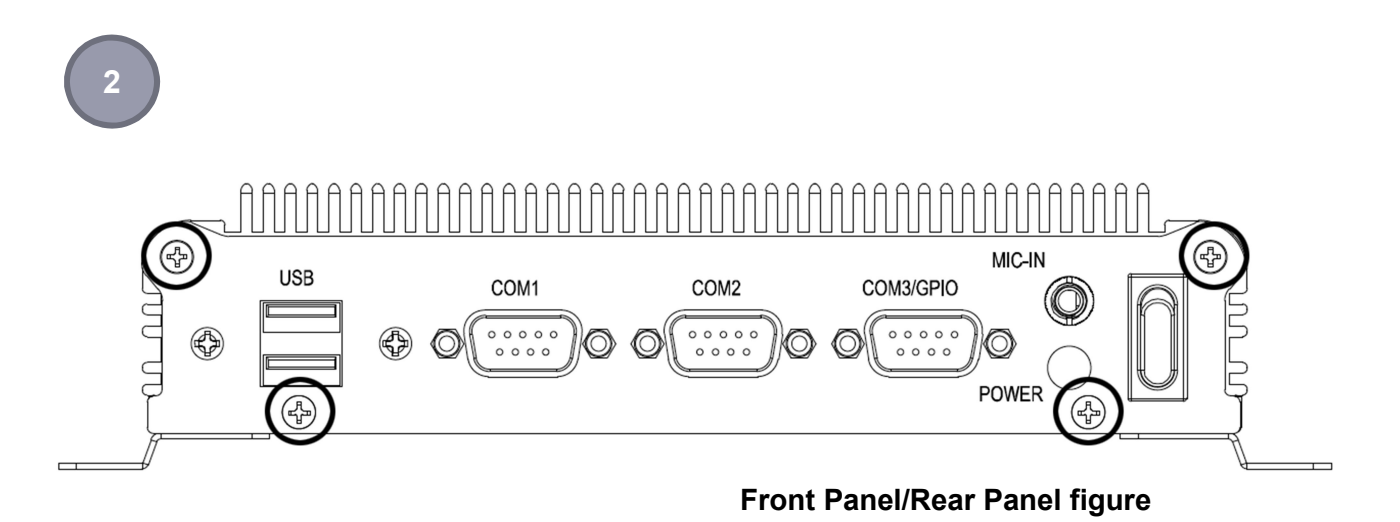

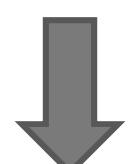

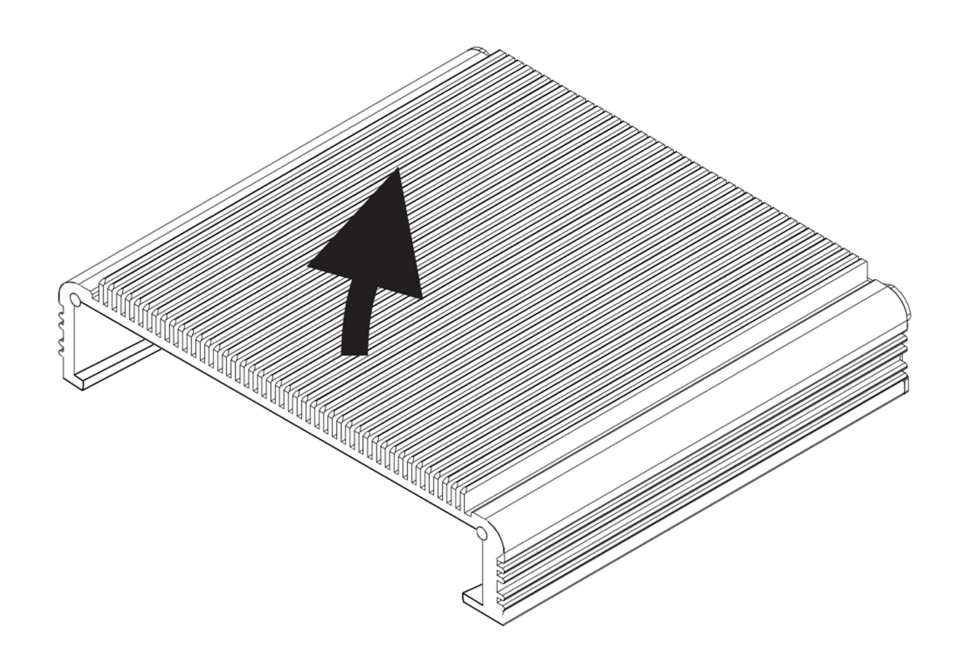

Remove the screws on the **Front Panel** (four screws) and **Rear Panel** (four screws) and open the **Top Cover** as figure 2.

## **Installing Memory**

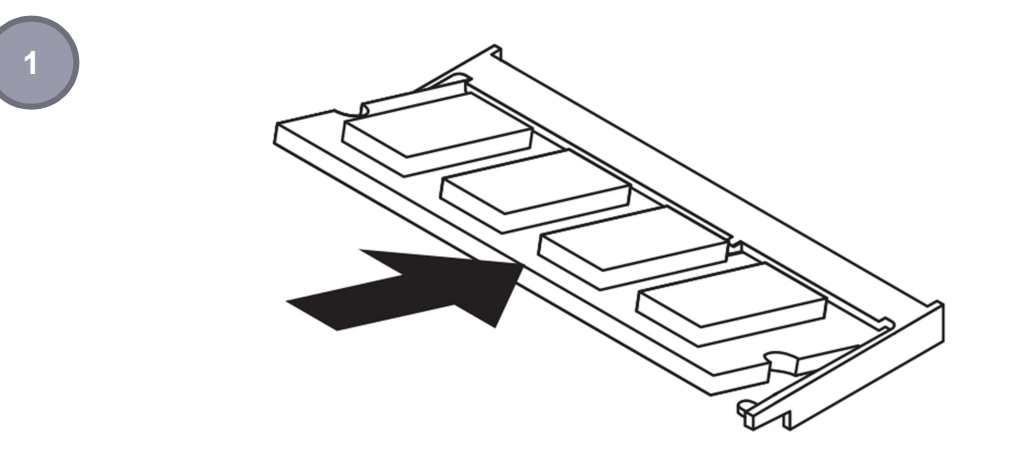

Hold the Memory with its notch aligned with the Memory socket of the board and insert it at a 30-degree angle into the socket as figure 1.

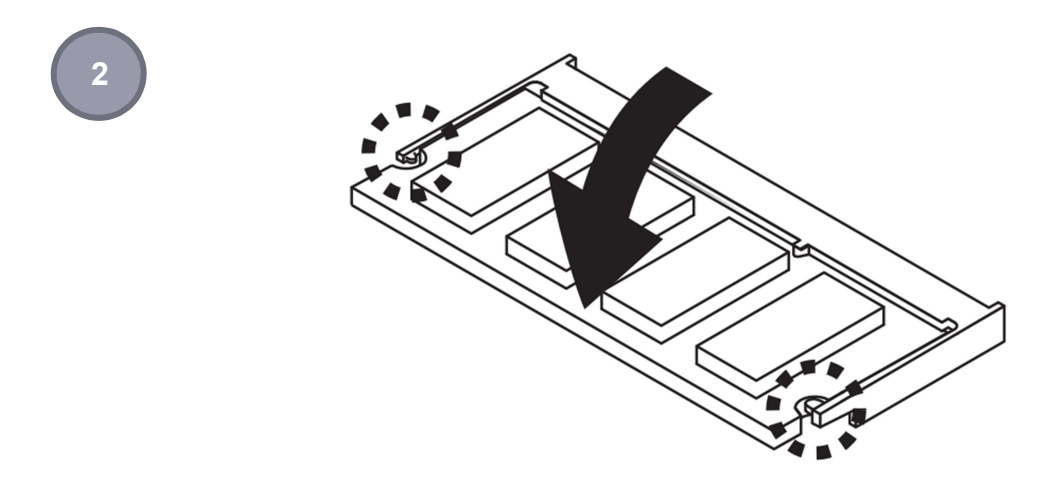

Press down on the Memory so that the tabs of the socket lock on both sides of the module as figure 2.

# Installing MINI PCIe Expansion Card (MINICARD1)

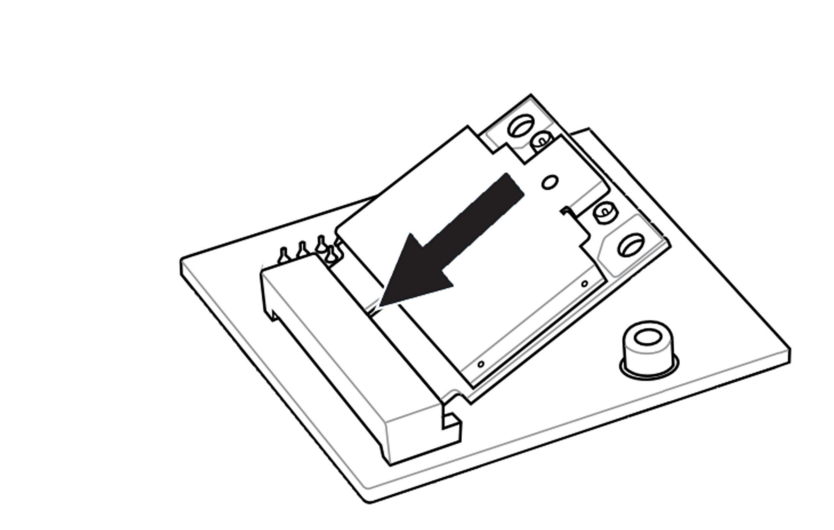

Hold the Module with its notch aligned with the socket of the board and insert it at a 30-degree angle into the socket as shown in the picture.

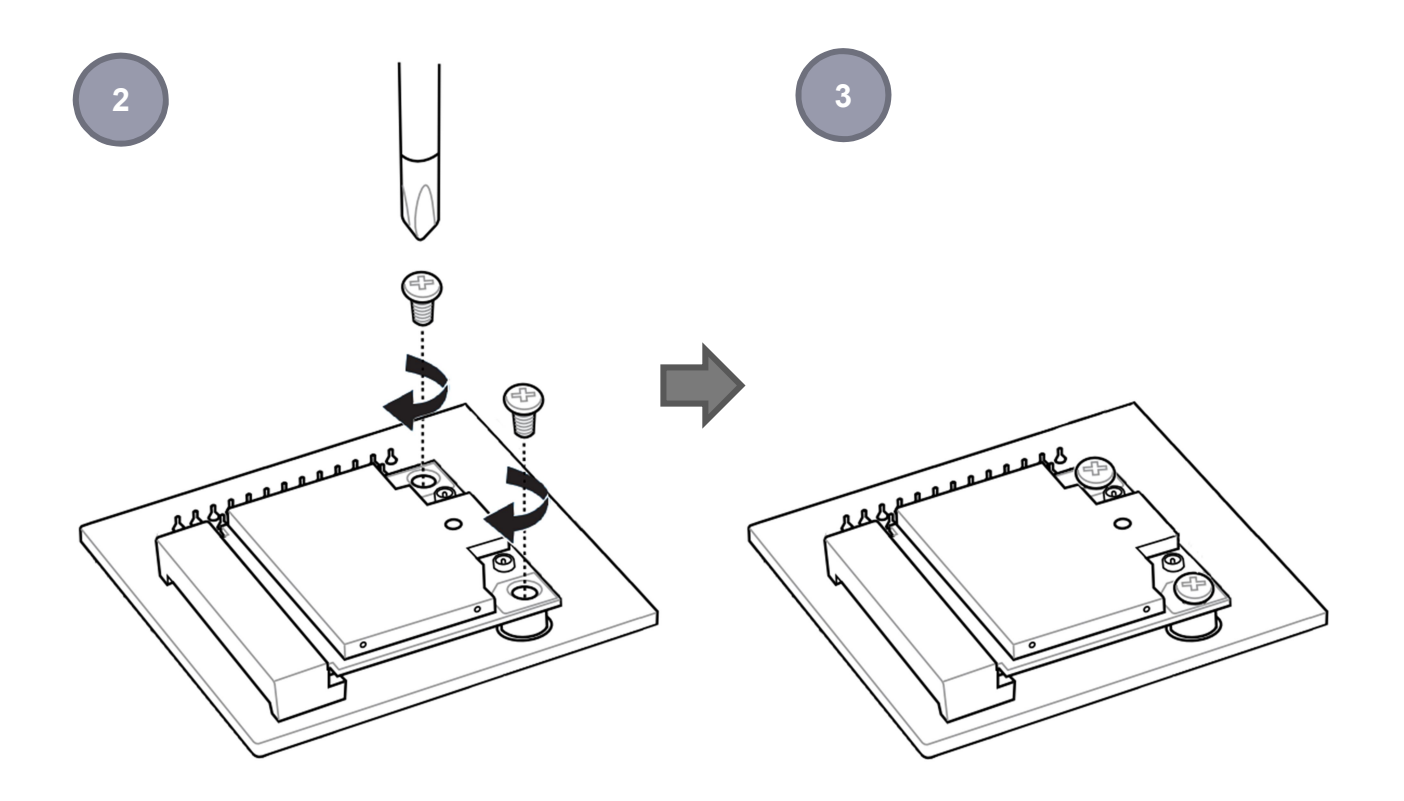

Secure the card with screw(s) as figure 2 and finish as figure 3.

# Installing MINI PCIe Expansion Card (MINICARD2)

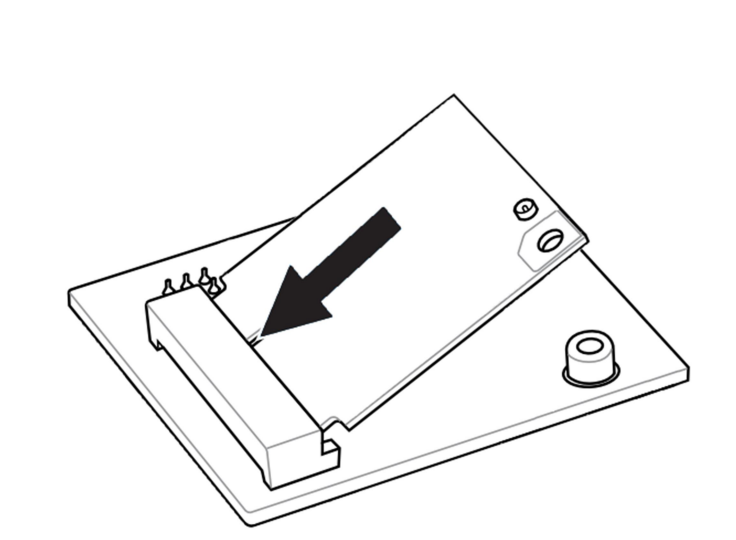

Hold the Module with its notch aligned with the socket of the board and insert it at a 30-degree angle into the socket as shown in the picture.

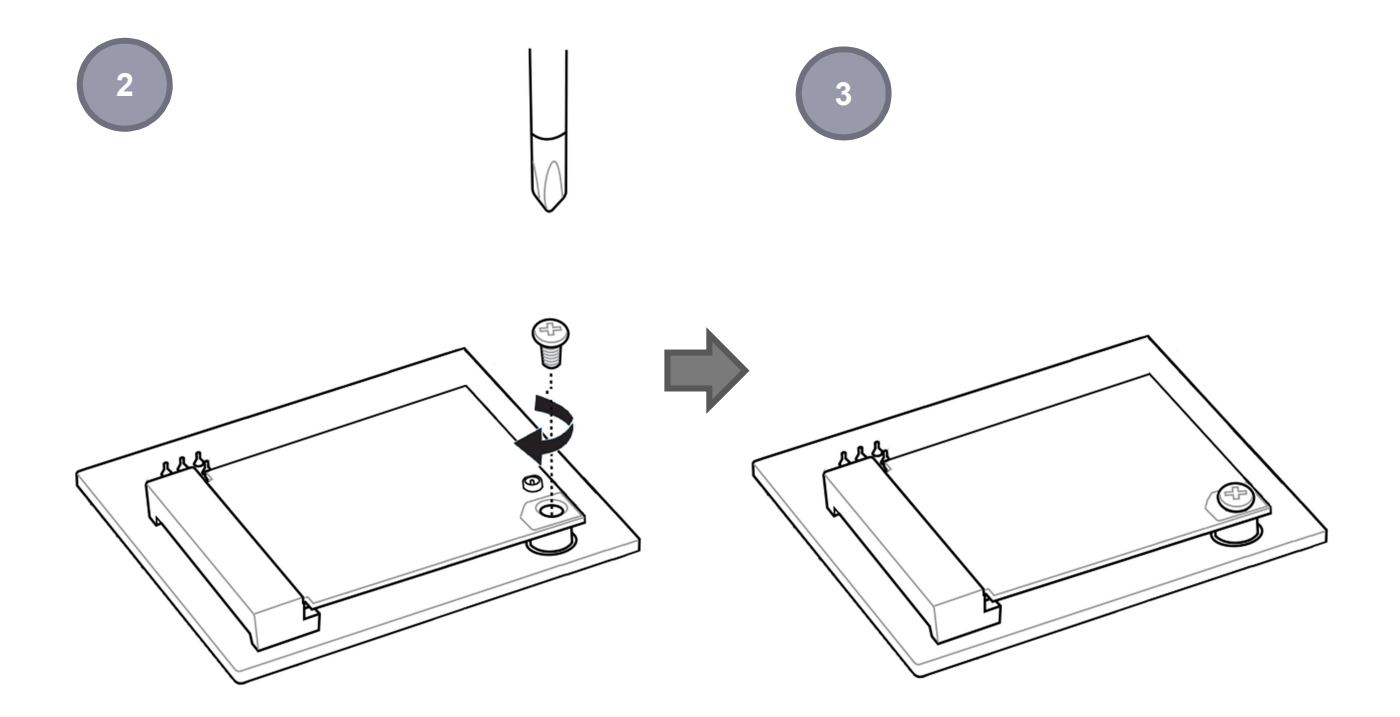

Secure the card with screw(s) as figure 2 and finish as figure 3.

## **Installing Internal Antenna Cable**

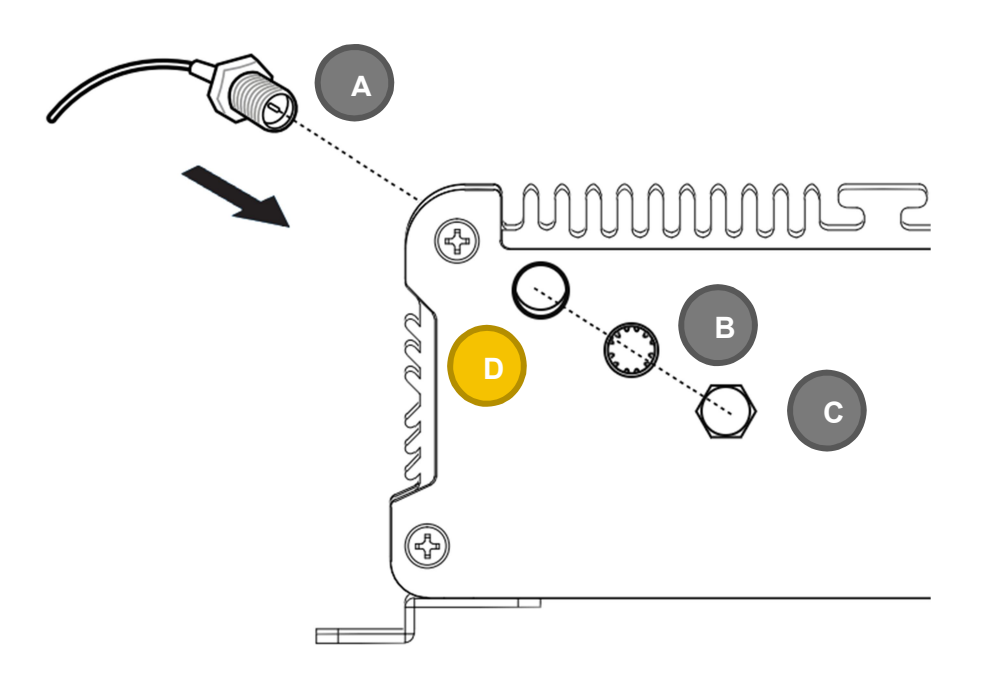

Take the **SMA Connector** (A) and plug into **IO Panel** (D). Put the **Washer**(B) into the SMA Connector (A), then put the **O-ring** (C) to SMA Connector (A) and tighten as shown in the picture.

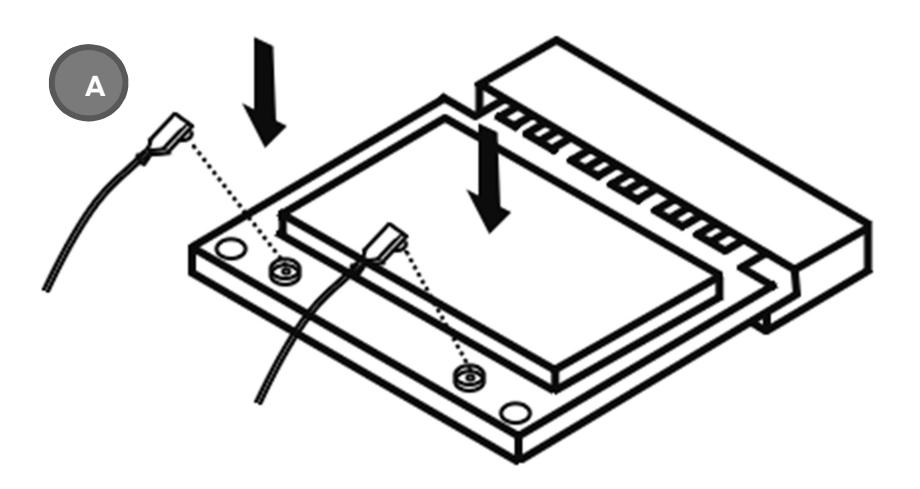

Take the **Ipex Connector** (A) and press on the Wi-Fi module/3G module/ GPS module (GPS, only support passive Antenna)

# **SYSTEM RESOURCE GPIO & Delay Time Setting (Delay Time only for FleetPC-4-D)**

## **GPIO and Ignition Control Register**

The General Purpose I/O is an interface available on some devices. These can read digital signals from other parts of a circuit, or output to control other devices. At GPIO control register, the GPI is use to receive data, the GPO is set data to send.

I/O port: 0xA30 (base address) for Control Register (Read 0xA2h / Write 0xA1h)

**0xA31 (base address)** for Control Data Value

## **Debug Command Line**

- O A30 A1
- O A31 OF // Set Bit 4-7 to Low

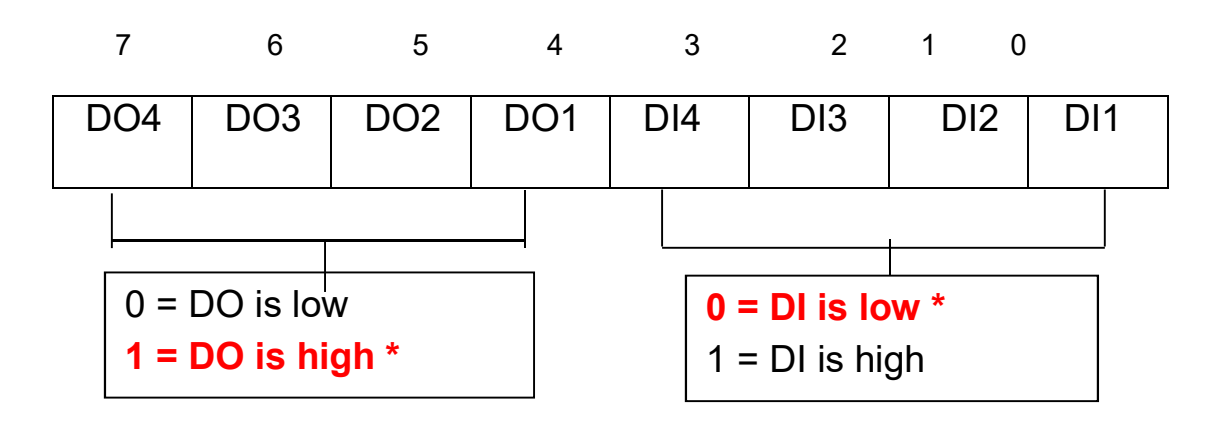

## GPIO5 Output Enable Register – Index A0h

| Bit | Name      | R/W | Defaul | Description                      |
|-----|-----------|-----|--------|----------------------------------|
|     |           |     | t      |                                  |
| 7   | GPIO57_OE | R/W | 0      | 0 : GPIO57 is input              |
|     |           |     |        | 1 : GPIO57 is output             |
| 6   | GPIO56_OE | R/W | 0      | 0 : GPIO56 is input              |
|     |           |     |        | 1 : GPIO56 is output             |
| 5   | GPIO55_OE | R/W | 0      | 0 : GPIO55 is input              |
|     |           |     |        | 1 : GPIO55 is output             |
| 4   | GPIO54_OE | R/W | 0      | 0 : GPIO54 is input              |
|     |           |     |        | 1 : GPIO54 is output             |
| 3   | GPIO53_OE | R/W | 0      | 0 : GPIO53 is input              |
|     |           |     |        | 1 : GPIO53 is output             |
| 2   | GPIO52_OE | R/W | 0      | 0 : GPIO52 is input              |
|     |           |     |        | 1 : GPIO52 is output             |
| 1   | GPIO51_OE | R/W | 0      | 0 : GPIO51 is input              |
|     |           |     |        | 1 : GPIO51 is output             |
| 0   | GPIO50_OE | R/W | 0      | <mark>0 : GPIO50 is input</mark> |
|     |           |     |        | 1 : GPIO50 is output             |

# GPIO5 Output Data Register – Index A1h

| Bit | Name        | R/W | Defaul | Description                        |
|-----|-------------|-----|--------|------------------------------------|
|     |             |     | t      |                                    |
| 7   | GPIO57_DATA | R/W | 1      | GPIO57 output data in output mode. |
| 6   | GPIO56_DATA | R/W | 1      | GPIO56 output data in output mode. |
| 5   | GPIO55_DATA | R/W | 1      | GPIO55 output data in output mode. |
| 4   | GPIO54_DATA | R/W | 1      | GPIO54 output data in output mode. |
| 3   | GPIO53_DATA | R/W | 1      | GPIO53 output data in output mode. |
| 2   | GPIO52_DATA | R/W | 1      | GPIO52 output data in output mode. |
| 1   | GPIO51_DATA | R/W | 1      | GPIO51 output data in output mode. |
| 0   | GPIO50_DATA | R/W | 1      | GPIO50 output data in output mode. |

# GPIO5 Pin Status Register – Index A2h

| Bit | Name      | R/W | Defaul | Description        |
|-----|-----------|-----|--------|--------------------|
|     |           |     | t      |                    |
| 7   | GPIO57_ST | R   | 1      | GPIO57 pin status. |
| 6   | GPIO56_ST | R   | 1      | GPIO56 pin status. |
| 5   | GPIO55_ST | R   | 1      | GPIO55 pin status. |
| 4   | GPIO54_ST | R   | 1      | GPIO54 pin status. |
| 3   | GPIO53_ST | R   | 1      | GPIO53 pin status. |
| 2   | GPIO52_ST | R   | 1      | GPIO52 pin status. |
| 1   | GPIO51_ST | R   | 1      | GPIO51 pin status. |
| 0   | GPIO50_ST | R   | 1      | GPIO50 pin status. |

## **GPIO5 Drive Enable Register – Index A3h**

| Bit | Name         | R/W | Defaul | Description               |
|-----|--------------|-----|--------|---------------------------|
|     |              |     | t      |                           |
| 7   | GPIO57_DRV_E | R/W | 0      | GPIO57 Drive Enable       |
|     | NST          |     |        | 0 : GPIO57 is open drain. |
|     |              |     |        | 1 : GPIO57 is push pull.  |
| 6   | GPIO56_DRV_E | R/W | 0      | GPIO57 Drive Enable       |
|     | NST          |     |        | 0 : GPIO56 is open drain. |
|     |              |     |        | 1 : GPIO56 is push pull.  |
| 5   | GPIO55_DRV_E | R/W | 0      | GPIO57 Drive Enable       |
|     | NST          |     |        | 0 : GPIO55 is open drain. |
|     |              |     |        | 1 : GPIO55 is push pull.  |
| 4   | GPIO54_DRV_E | R/W | 0      | GPIO57 Drive Enable       |
|     | NST          |     |        | 0 : GPIO54 is open drain. |
|     |              |     |        | 1 : GPIO54 is push pull.  |
| 3   | GPIO53_DRV_E | R/W | 0      | GPIO57 Drive Enable       |
|     | NST          |     |        | 0 : GPIO53 is open drain. |
|     |              |     |        | 1 : GPIO53 is push pull.  |
| 2   | GPIO52_DRV_E | R/W | 0      | GPIO57 Drive Enable       |
|     | NST          |     |        | 0 : GPIO52 is open drain. |
|     |              |     |        | 1 : GPIO52 is push pull.  |
| 1   | GPIO51_DRV_E | R/W | 0      | GPIO57 Drive Enable       |
|     | NST          |     |        | 0 : GPIO51 is open drain. |
|     |              |     |        | 1 : GPIO51 is push pull.  |
| 0   | GPIO50_DRV_E | R/W | 0      | GPIO57 Drive Enable       |
|     | NST          |     |        | 0 : GPIO50 is open drain. |
|     |              |     |        | 1 : GPIO50 is push pull.  |

**I/O port: I/O port: 0xA30 (base address)** for Control Register (Read 0xF2h bit 3)

# 0xA31 (base address) for Control Data Value

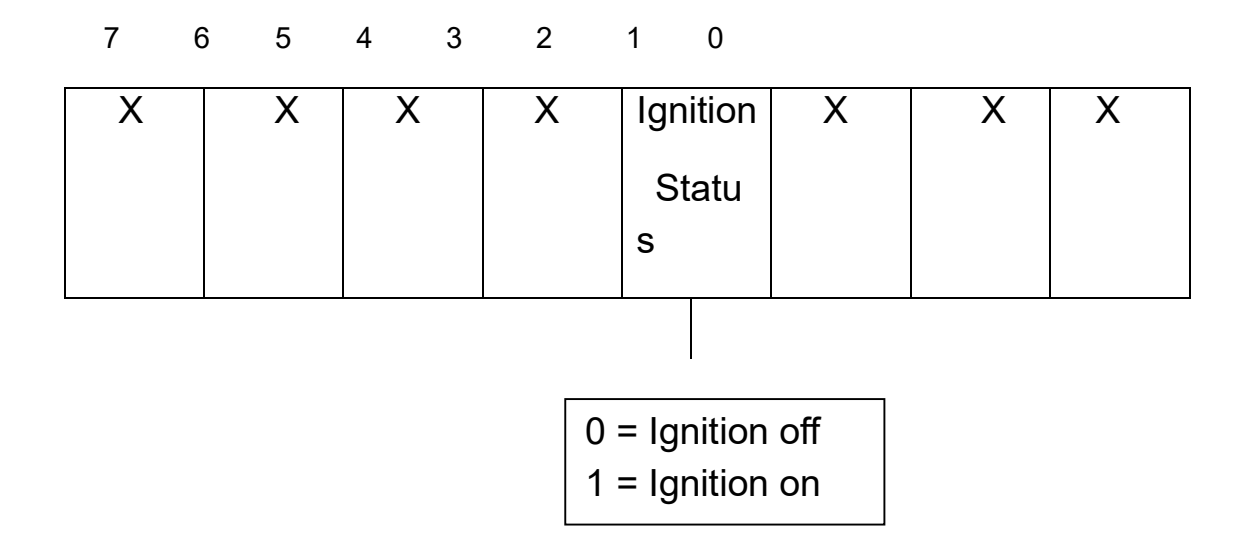

# Debug Command Line

- O A30 F2
- IA31 // Check Bit 3 Status

# BIOS

## **Enter The BIOS**

Power on the computer and the system will start POST (Power On Self Test) process. When the message below appears on the screen, press (DEL) key to enter Setup.

## Press DEL to enter SETUP

If the message disappears before you respond and you still wish to enter Setup, restart the system by turning it OFF and On or pressing the RESET button. You may also restart the system by simultaneously pressing <Ctrl>, <Alt>, and <Delete> keys.

## Important

- The items under each BIOS category described in this chapter are under continuous update for better system performance. Therefore, the description may be slightly different from the latest BIOS and should be held for reference only.
- Upon boot-up, the 1st line appearing after the memory count is the BIOS version. It is usually in the format.

## FBOX-2620 Mainboard V1.0 073109 where :

1st digit refers to BIOS maker as A = AMI, W = AWARD, and P = PHOENIX

2nd - 5th digit refers to the model number.

6th digit refers to the chipset as I = Intel, N = NVIDIA, A = AMD and V = VIA.

7th - 8th digit refers to the customer as MS = all standard customers.

V1.0 refers to the BIOS was released.

073109 refers to the date this BIOS was released.

# **Control Keys**

Power on the computer and the system will start POST (Power On Self Test) process. When the message below appears on the screen, press (DEL) key to enter Setup.

| < ↑ >           | Move to the previous item                                 |
|-----------------|-----------------------------------------------------------|
| < \ >           | Move to the next item                                     |
| <←>             | Move to the item in the left hand                         |
| <→>             | Move to the item in the right hand                        |
| <enter></enter> | Select the item                                           |
| <esc></esc>     | Jumps to the Exit menu or returns to the main menu from a |
|                 | submenu                                                   |
| <+/PU>          | Increase the numeric value or make changes                |
| <-/PD>          | Decrease the numeric value or make changes                |
| <f1></f1>       | General Help                                              |
| <f3></f3>       | Load Optimized Defaults                                   |
| <f4></f4>       | Save all the CMOS changes and exit                        |

## **Getting Help**

After entering the Setup menu, the first menu you will see is the Main Menu.

## Main Menu

The main menu lists the setup functions you can make changes to. You can use the arrow keys  $(\uparrow\downarrow)$  to select the item. The on-line description of the highlighted setup function is displayed at the bottom of the screen.

## Sub-Menu

If you find a right pointer symbol (as shown in the right view) appears to the left of certain fields that means a sub-menu can be launched from this field. A sub-menu contains additional options for a field parameter. You can use arrow keys ( $\uparrow\downarrow$ ) to highlight the field and press <Enter> to call up the sub-menu. Then you can use the control keys to enter values and move from field to field

within a sub-menu. If you want to return to the main menu, just press the <Esc >.

## General Help <F1>

The BIOS setup program provides a General Help screen. You can call up this screen from any menu by simply pressing <F1>. The Help screen lists the appropriate keys to use and the possible selections for the highlighted item. Press <Esc> to exit the Help screen.

#### Main

| BIOS Information<br>BIOS Vendor<br>BIOS Version<br>Build Date and Time<br>Access Level | American Megatrends<br>R1.10-04<br>12/22/2016 17:46:51<br>Administrator | Choose the system default<br>language                            |
|----------------------------------------------------------------------------------------|-------------------------------------------------------------------------|------------------------------------------------------------------|
| CPU Configuration<br>Microcode Patch                                                   | 40A                                                                     |                                                                  |
| Memory Information<br>Total Memory                                                     | 2048 MB (LPDDR3)                                                        |                                                                  |
| GOP Information<br>Intel(R) GOP Driver                                                 | [N/A]                                                                   | <pre>++: Select Screen f↓: Select Item</pre>                     |
| TXE Information<br>Sec RC Version<br>TXE FW Version                                    | 00.05.00.00<br>02.00.02.2092                                            | Enter: Select<br>+/-: Change Opt.<br>F1: General Help            |
|                                                                                        |                                                                         | F2: Previous Values<br>F3: Optimized Defaults<br>F4: Save & Exit |
| System Date<br>System Time                                                             | [Tue 01/10/2017]<br>[16:32:18]                                          | ESC: Exit                                                        |

## » System Date

This setting allows you to set the system Date. The time format is <Day> <Month> <Date> <Year>.

## » System Time

This setting allows you to set the system time. The time format is <Hour> <Minute> <Second>.

## Advanced

| <ul> <li>ACPI Settings</li> <li>FB1866 Super IO Configuration</li> <li>Hardware Monitor</li> <li>Serial Port Console Redirection</li> <li>CPU Configuration</li> <li>PPM Configuration</li> <li>Stra Configuration</li> <li>Miscellaneous Configuration</li> <li>System Component</li> <li>PCI Subsystem Settings</li> <li>Network Stack Configuration</li> <li>CSM Configuration</li> <li>Bebug Port Table Configuration</li> <li>Solo Configuration</li> <li>Solo Configuration</li> <li>Subs Configuration</li> <li>Platform Trust Technology</li> <li>Security Configuration</li> <li>IntelRMT Configuration</li> </ul> | Aptio Setup Utility - Copyright (C) 2016<br>Main <mark>Advanced</mark> Flocet                                                                                                    |                                                                                                    |
|----------------------------------------------------------------------------------------------------|----------------------------------------------------------------------------------------------------|----------------------------------------------------------------------------------------------------|
| Esc: Exit                                                                                                    | <ul> <li>ACPI Settings</li> <li>FB1866 Super ID Configuration</li> <li>Hardware Monitor</li> <li>Serial Port Console Redirection</li> <li>CPU Configuration</li> <li>PPM Configuration</li> <li>Miscellaneous Configuration</li> <li>System Component</li> <li>PCI Subsystem Settings</li> <li>Network Stack Configuration</li> <li>CSM Configuration</li> <li>Bobug Port Table Configuration</li> <li>NVMe Configuration</li> <li>Solo Configuration</li> <li>Platform Trust Technology</li> <li>Security Configuration</li> <li>IntelRMT Configuration</li> </ul> | System ACPI Parameters.<br>**: Select Screen<br>1: Select Item<br>Enter: Select<br>*/-: Change Opt.<br>F1: General Help<br>F2: Previous Values<br>F3: Optimized Defaults<br>F4: Save & Exit<br>ESC: Exit |

# **CPU Configuration**

| Actio                                                                                                |                                                            |                                                                                                    |
|----------------------------------------------------------------------------------------------------|------------------------------------------------------------|----------------------------------------------------------------------------------------------------|
| Advanced                                                                                             |                                                            |                                                                                                    |
| CPU Configuration                                                                                    |                                                            | Socket specific CPU Information                                                                                  |
| <ul> <li>Socket 0 CPU Information</li> <li>CPU Thermal Configuration</li> </ul>                      |                                                            |                                                                                                    |
| CPU Speed<br>64-bit                                                                                  | 1600 MHz<br>Supported                                      |                                                                                                    |
| Limit CPUID Maximum<br>Bi-directional PROCHOT<br>Intel Virtualization Technology<br>Power Technology | [Disabled]<br>[Enabled]<br>[Enabled]<br>[Energy Efficient] |                                                                                                    |
|                                                                                                    |                                                            | <pre>++: Select Screen f↓: Select Item Enter: Select +/-: Change Opt. F1: General Help E2: Browiews Velues</pre> |
|                                                                                                    |                                                            | F3: Optimized Defaults<br>F4: Save & Exit<br>ESC: Exit                                                           |
| Version 2.17.1249.                                                                                   | Copyright (C) 2016 American Me                             | egatrends, Inc.                                                                                                  |

# » Limit CPUID Maximum

The CPUID instruction of some newer CPUs will return a value greater than 3. The default is Disabled because this problem does not exist in the Windows series operating systems. If you are using an operating system other than Windows, this problem may occur. To avoid this problem, enable this field to limit the return value to 3 or less than 3.

## » Intel Virtualization Technology

When this field is set to Enabled, the VMM can utilize the additional hardware capabilities provided by Vanderpool Technology.

## » EIST

This field is used to enable or disable the Intel Enhanced SpeedStep Technology

## **Super IO Configuration**

| Aptio Setup Utility                                                                                                    | Copyright (C) 2016 American Megatrends, LOC. |
|----------------------------------------------------------------------------------------------------|----------------------------------------------|
| <ul> <li>Advanced</li> <li>ACPI Settings</li> <li>F81866 Super ID Configuration</li> <li>Hardware Monitor</li> <li>Serial Port Console Redirection</li> <li>CPU Configuration</li> <li>PPM Configuration</li> <li>Miscellaneous Configuration</li> <li>System Component</li> <li>PCI Subsystem Settings</li> <li>Network Stack Configuration</li> <li>CSM Configuration</li> <li>Bobug Port Table Configuration</li> <li>SDIO Configuration</li> <li>USB Configuration</li> <li>Platform Trust Technology</li> <li>Security Configuration</li> <li>IntelRMT Configuration</li> </ul> | System Super 10 Chip<br>Parameters.          |
|                                                                                                    | Comuniabt (C) 2016 American Megatrends, Inc. |

## » Serial Port 0/1/2/3 Enable or Disable

Select an Enable or Disable for the specified serial ports.

## » COM1 RS232/422/485 Select

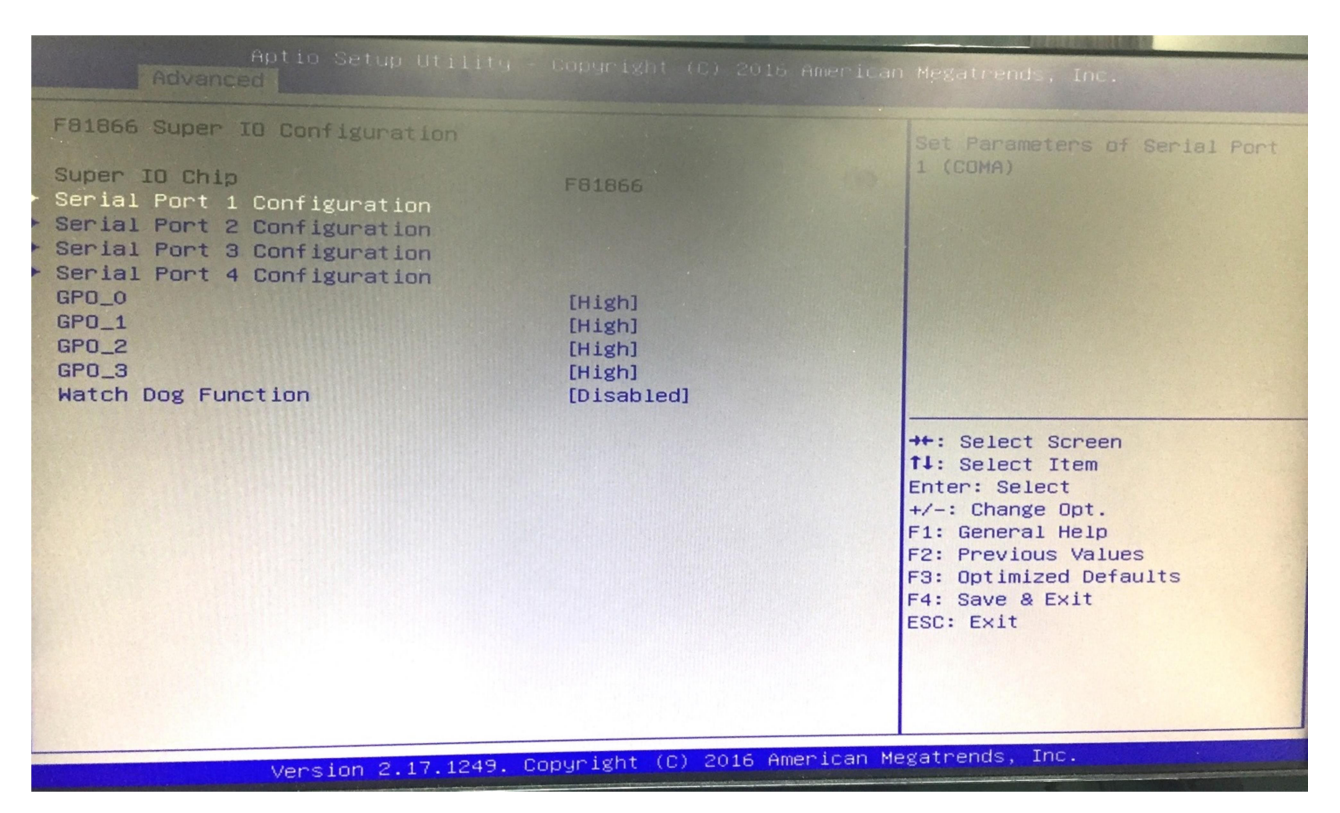

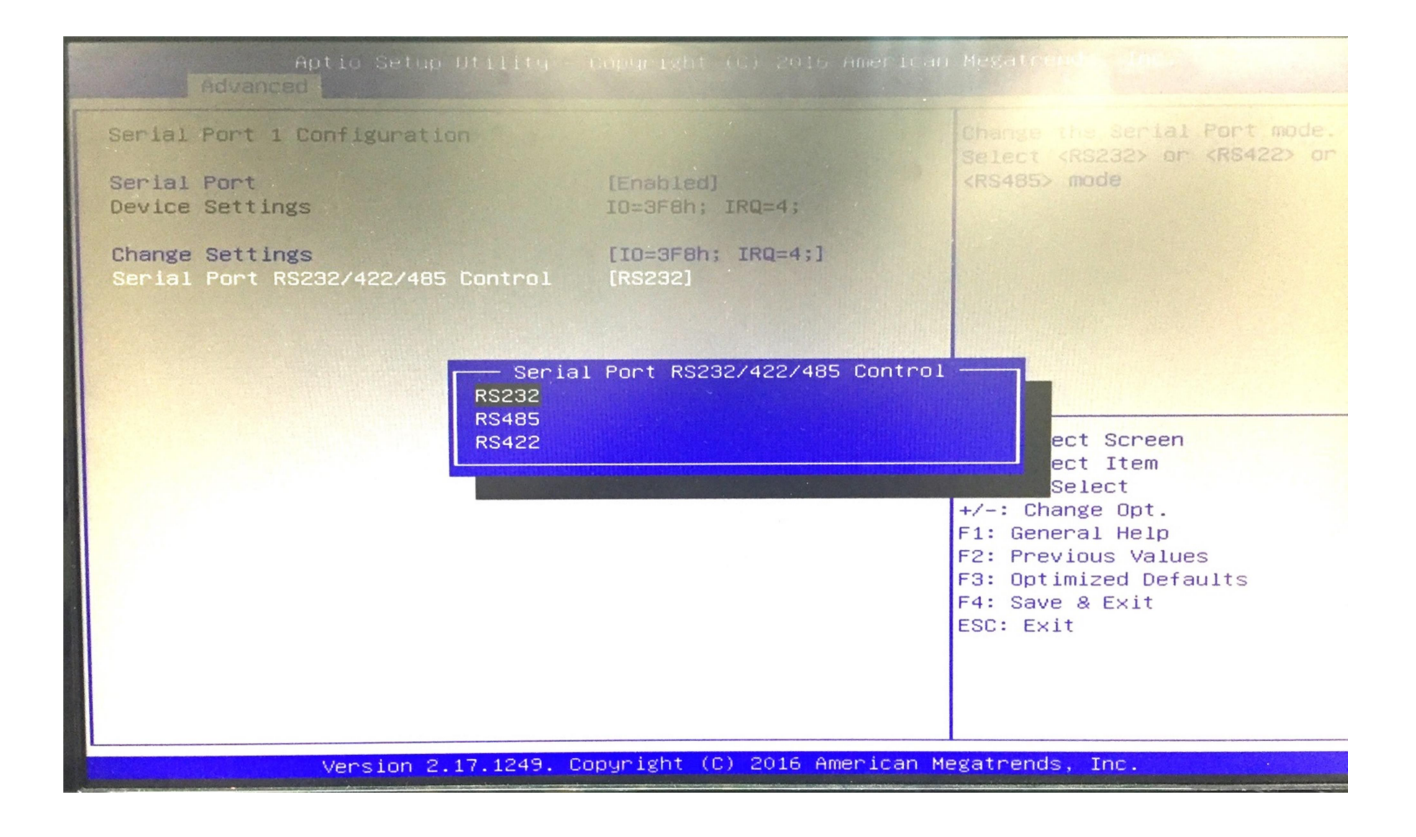

## RS422 need to choice Termination and slect Enabled

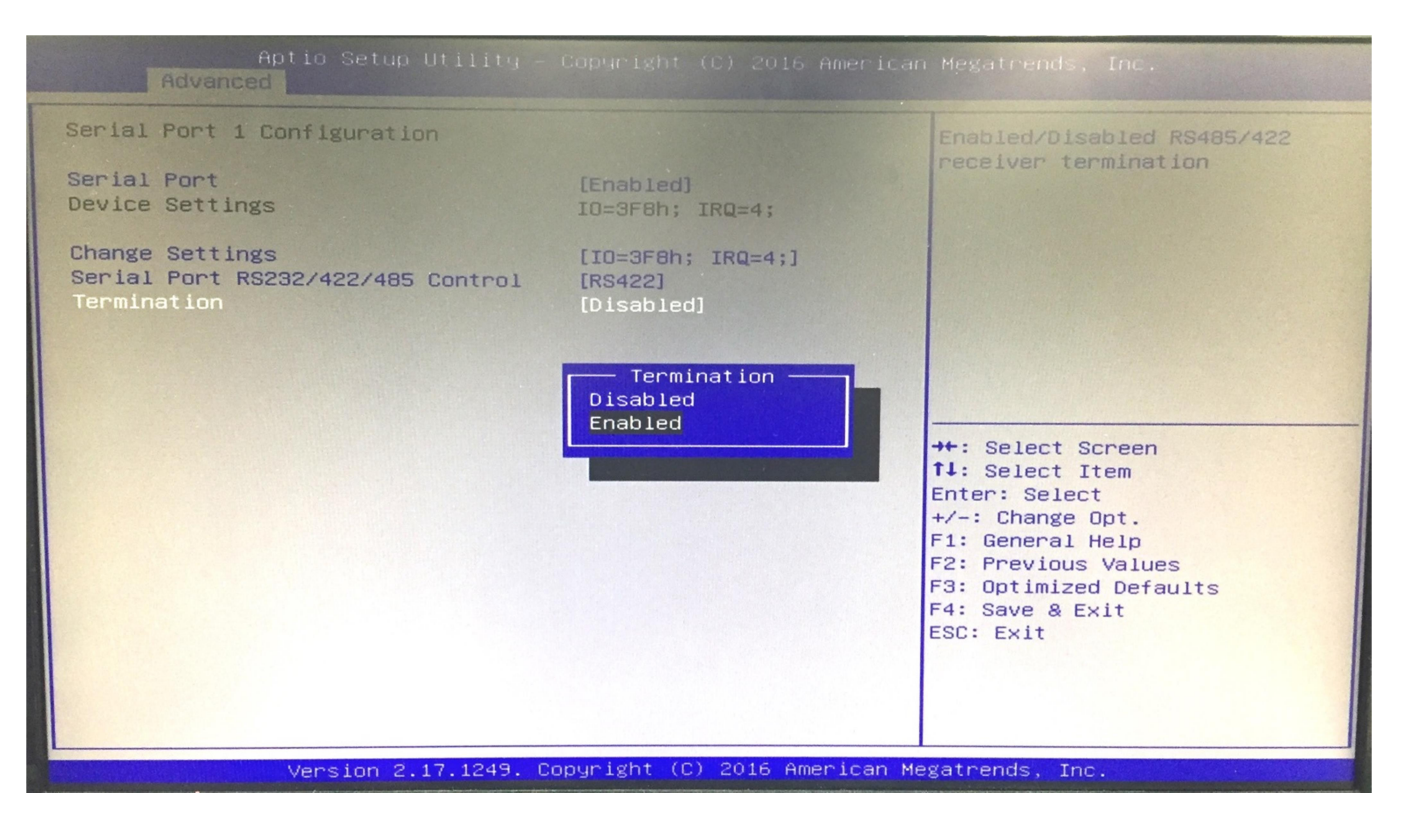

#### » COM2 RS232/422/485 Select

| Aptio Setup Utility<br>Advanced                                                                                                    |                                                    |                                                                                                   |
|----------------------------------------------------------------------------------------------------|----------------------------------------------------|---------------------------------------------------------------------------------------------------|
| F81866 Super IO Configuration                                                                                                    |                                                    | Set Parameters of Serial Por<br>2 (COMB)                                                          |
| Super IO Chip<br>Serial Port 1 Configuration<br>Serial Port 2 Configuration<br>Serial Port 3 Configuration<br>Serial Port 4 Configuration | F81866                                             |                                                                                                   |
| GP0_0<br>GP0_1<br>GP0_2<br>GP0_3<br>Watch Dog Function                                                                                    | [High]<br>[High]<br>[High]<br>[High]<br>[Disabled] |                                                                                                   |
|                                                                                                    |                                                    | <pre>++: Select Screen 1↓: Select Item Enter: Select +/-: Change Opt. E1: Screen   Uple</pre>     |
|                                                                                                    |                                                    | F1: General Help<br>F2: Previous Values<br>F3: Optimized Defaults<br>F4: Save & Exit<br>ESC: Exit |
| Version 2, 17, 1249, Co                                                                                                    | pyright (C) 2016 American Me                       | gatrends, Inc.                                                                                    |

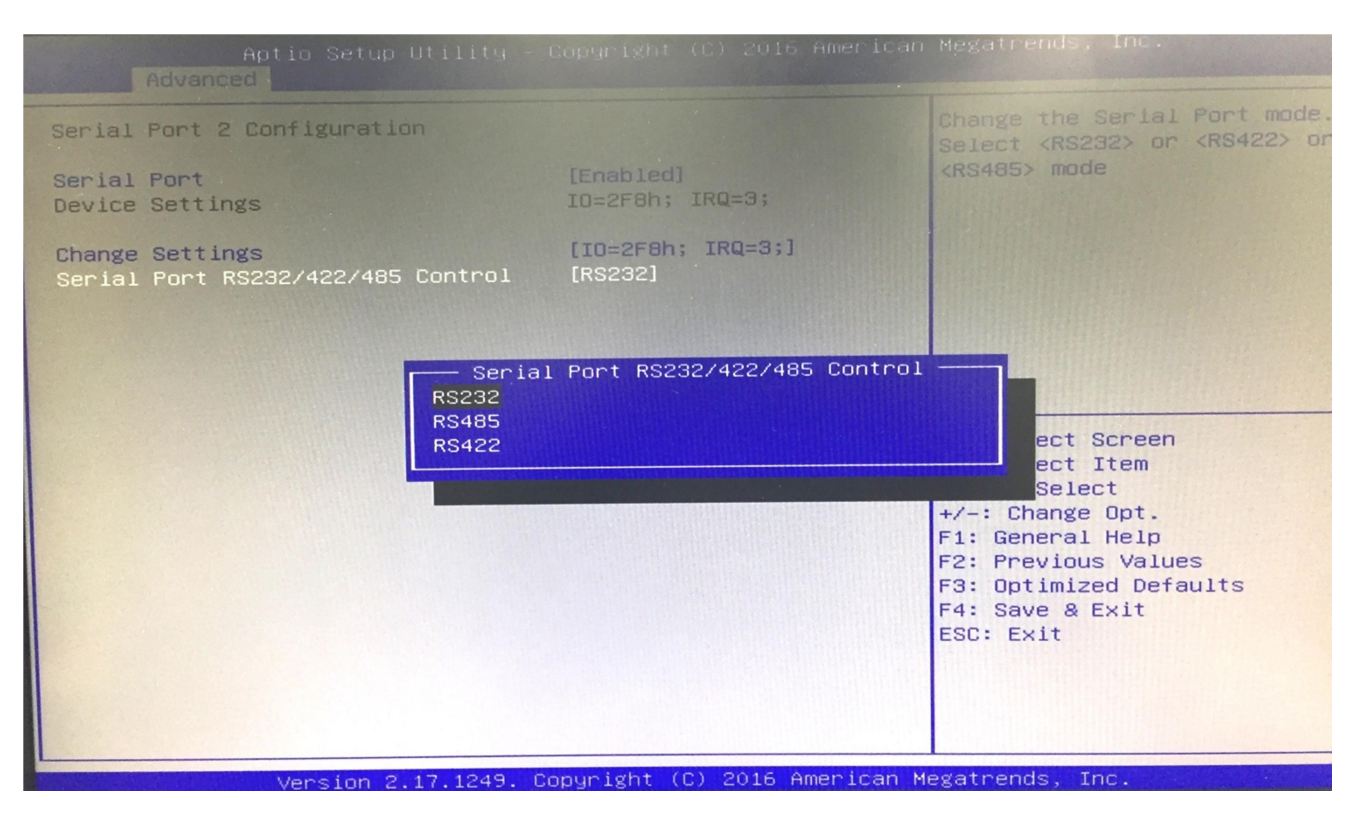

RS422 nee to choice Termination and select Enabled

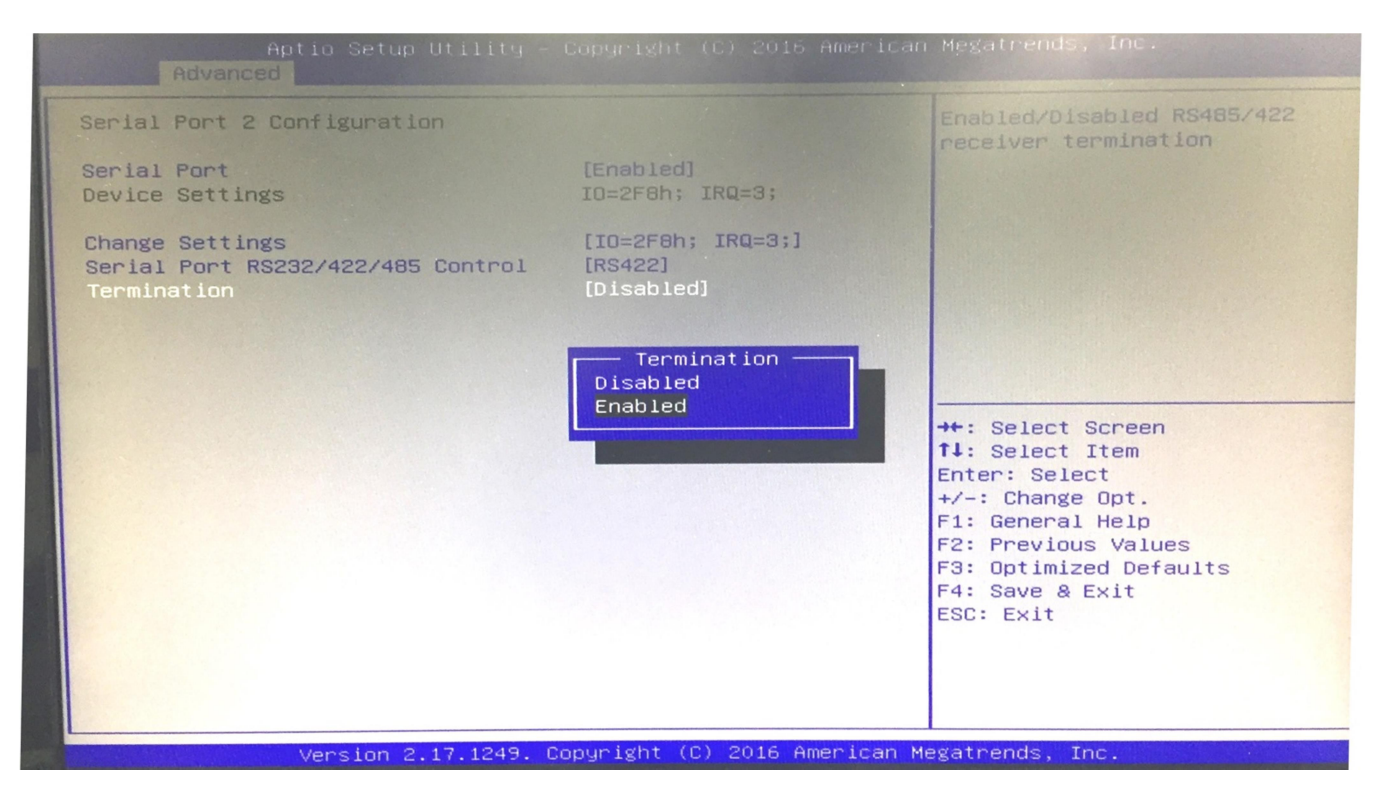

## » Watch Dog Function

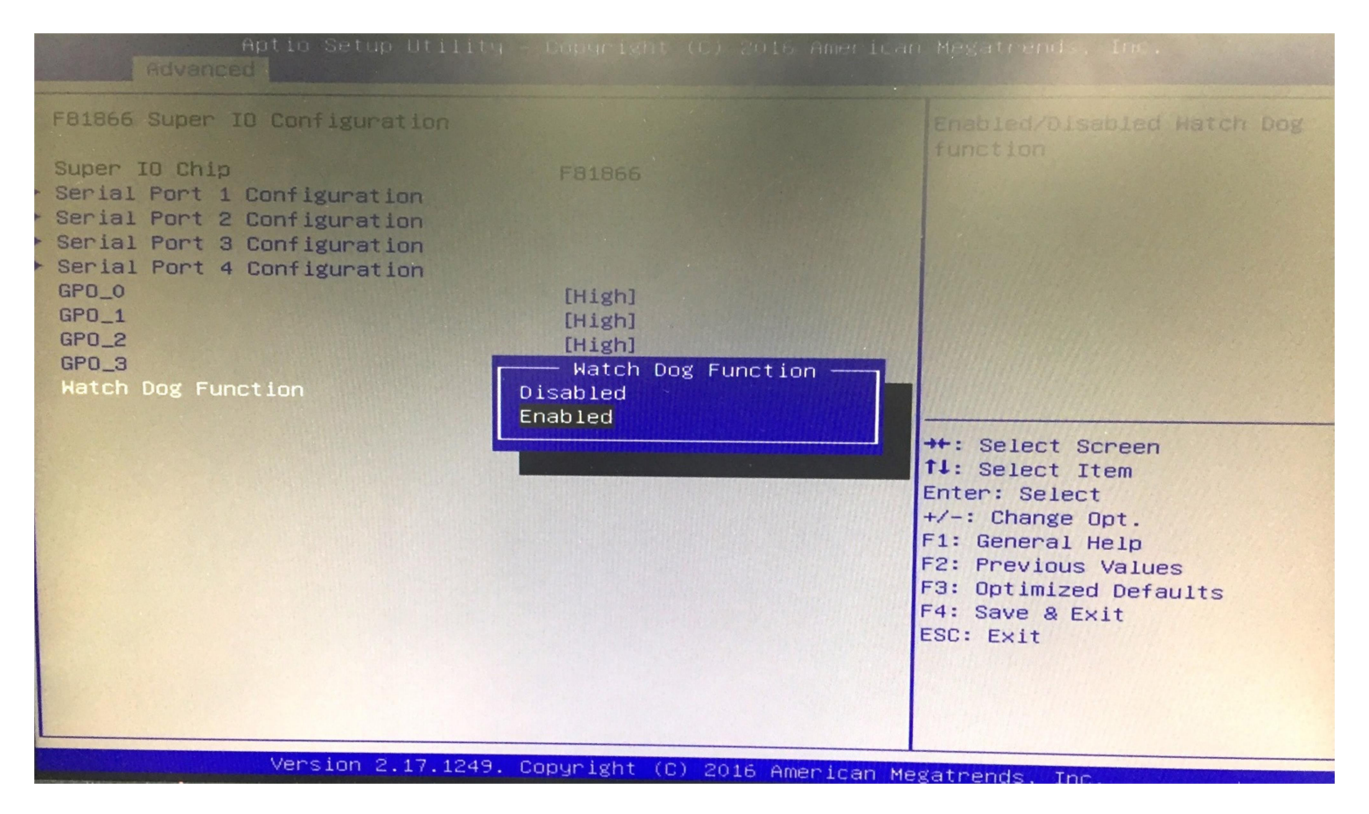

# » **GPIO** Configuration

| Aptio Setup Ittelite                                                                                                    |                                                    |                                                                                                    |
|----------------------------------------------------------------------------------------------------|----------------------------------------------------|----------------------------------------------------------------------------------------------------|
|                                                                                                    |                                                    |                                                                                                    |
| F81866 Super IO Configuration                                                                                                    |                                                    | Pot Demonstration of the land                                                                                                    |
| Super IO Chip<br>Serial Port 1 Configuration<br>Serial Port 2 Configuration<br>Serial Port 3 Configuration<br>Serial Port 4 Configuration | F81866                                             | 1 (COMA)                                                                                                    |
| GPO_0<br>GPO_1<br>GPO_2<br>GPO_3<br>Watch Dog Function                                                                                    | [High]<br>[High]<br>[High]<br>[High]<br>[Disabled] |                                                                                                    |
|                                                                                                    |                                                    | <pre>++: Select Screen f↓: Select Item Enter: Select +/-: Change Opt. F1: General Help F2: Previous Values F3: Optimized Defaults F4: Save &amp; Exit ESC: Exit</pre> |
|                                                                                                    |                                                    |                                                                                                    |
| Version 2,17,1249. 0                                                                                                    | opyright (C) 2016 American M                       | egatrends, Inc.                                                                                                    |
| Ver ston E.T.                                                                                                    |                                                    |                                                                                                    |

## » GPO 0/ 1/ 2/ 3/ Data

These settings configure special GPIO data.

## Hardware Health Configuration

These items display the current status of all monitored hardware devices/components such as voltages, temperatures and all fans' speeds.

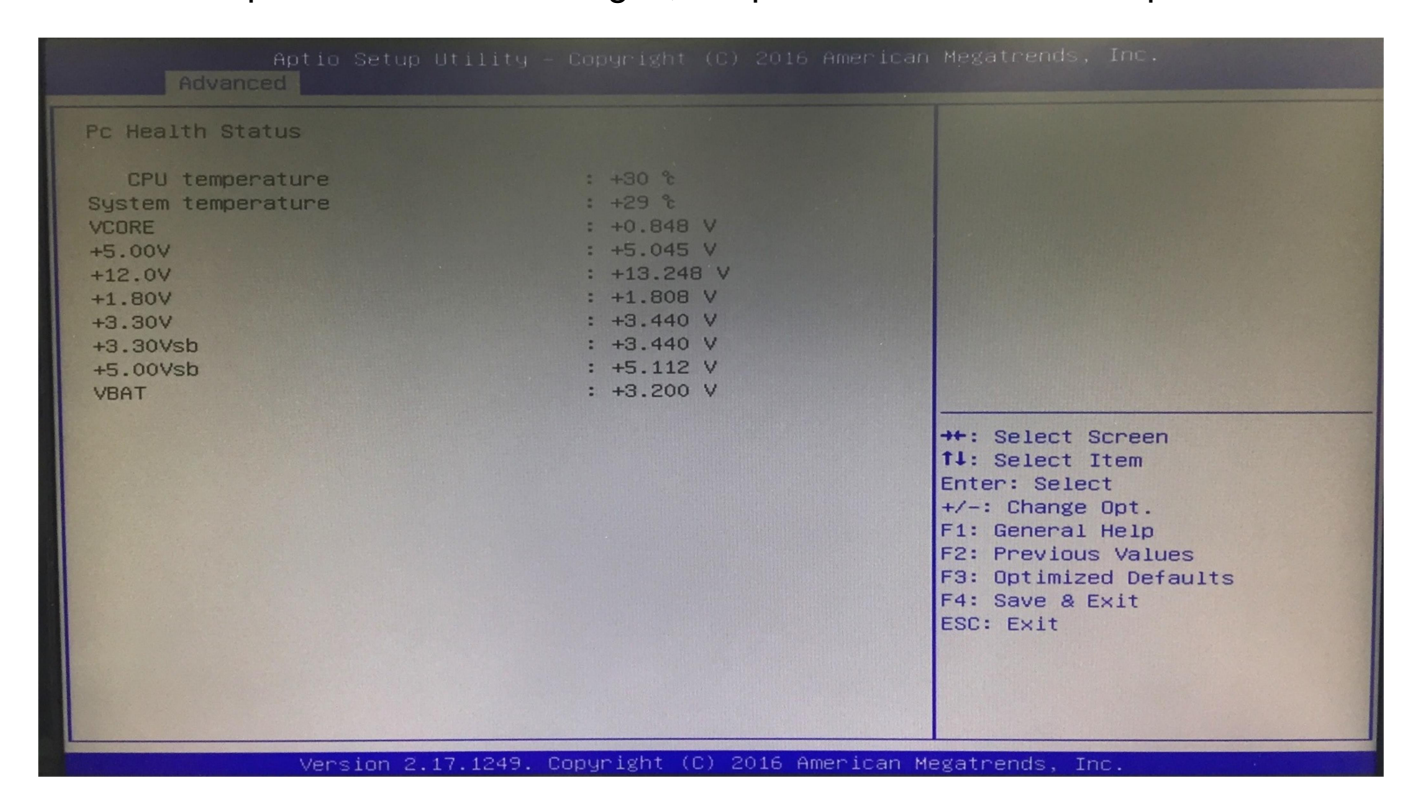

# Chipset PCH-IO Configuration

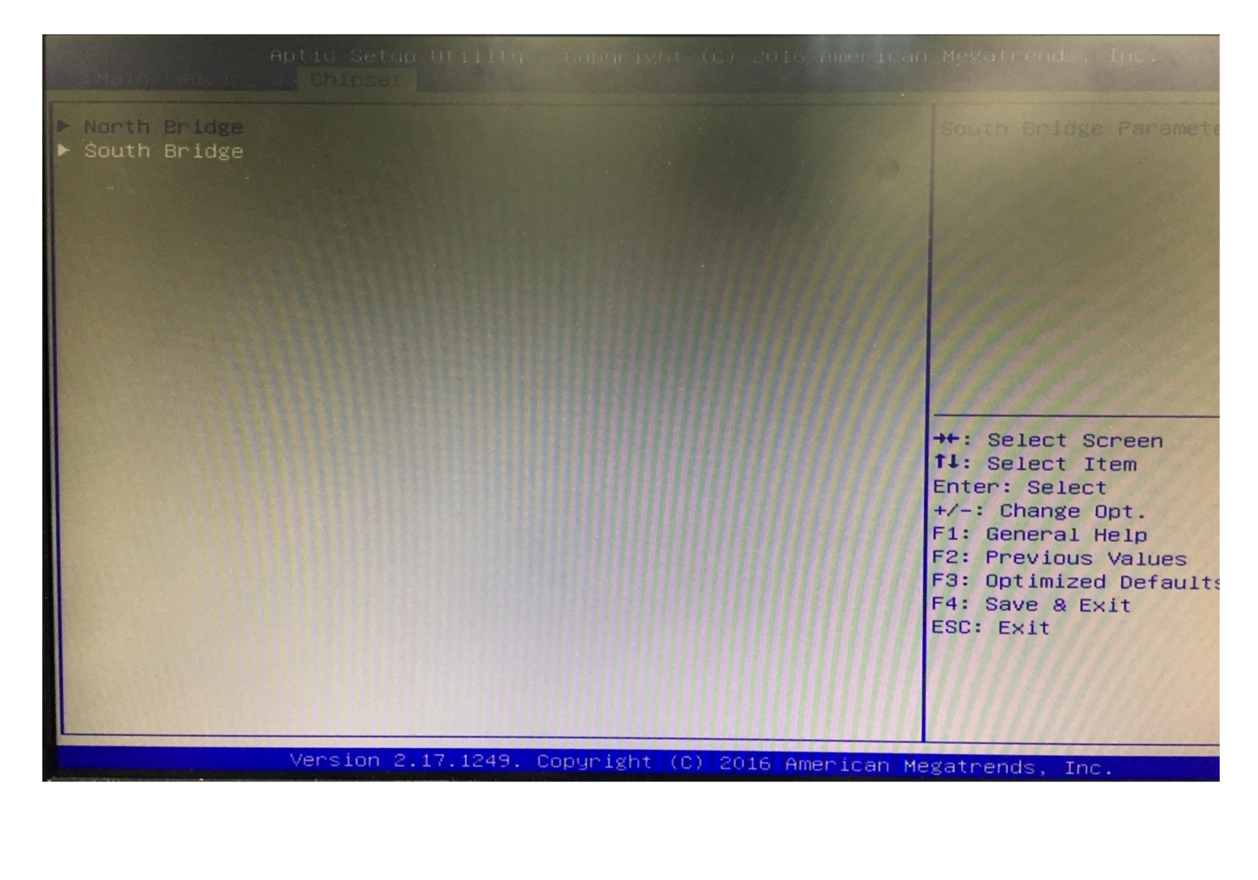

|         | Aptio Setup Util<br>Chipset                                                                      | ity – Copyright (C) 2016 Amer       | rican Megatrends, Inc.                                                                                                    |
|---------|--------------------------------------------------------------------------------------------------|-------------------------------------|----------------------------------------------------------------------------------------------------|
| * * * * | Security Configuration<br>Azalia Configuration<br>USB Configuration<br>PCI Express Configuration |                                     | Select AC power state when<br>power is re-applied after<br>power failure.                                                                                                    |
|         | Restore AC Power Loss                                                                            | [Power Off]                         |                                                                                                    |
|         | Serial IRQ Mode                                                                                  | [Continuous]                        |                                                                                                    |
|         |                                                                                                  | Power Off<br>Power On<br>Last State | <pre>+: Select Screen<br/>4: Select Item<br/>nter: Select<br/>+/-: Change Opt.<br/>F1: General Help<br/>F2: Previous Values<br/>F3: Optimized Defaults<br/>F4: Save &amp; Exit<br/>ESC: Exit</pre> |

## System Agent (SA) Configuration

» Graphics Configuration

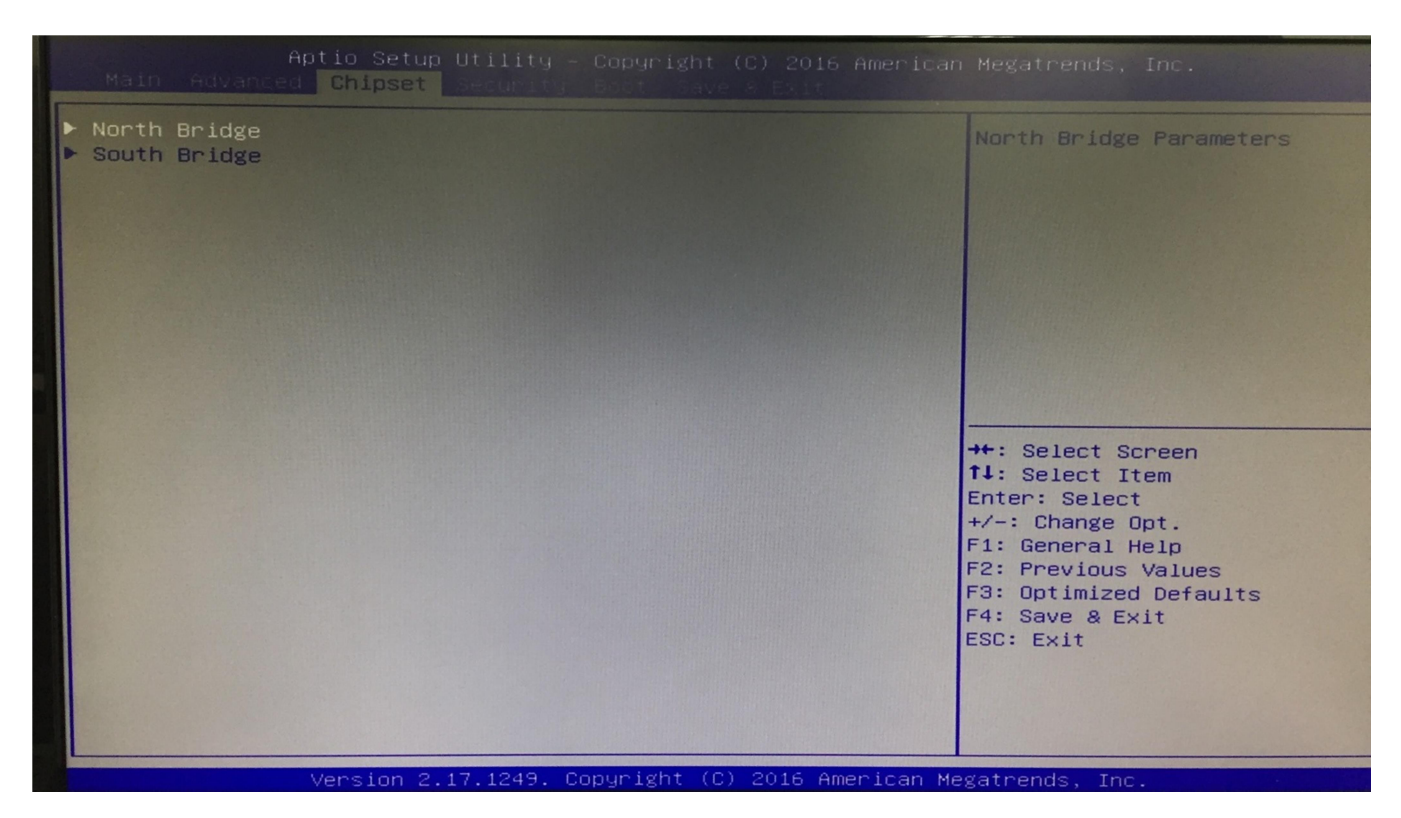

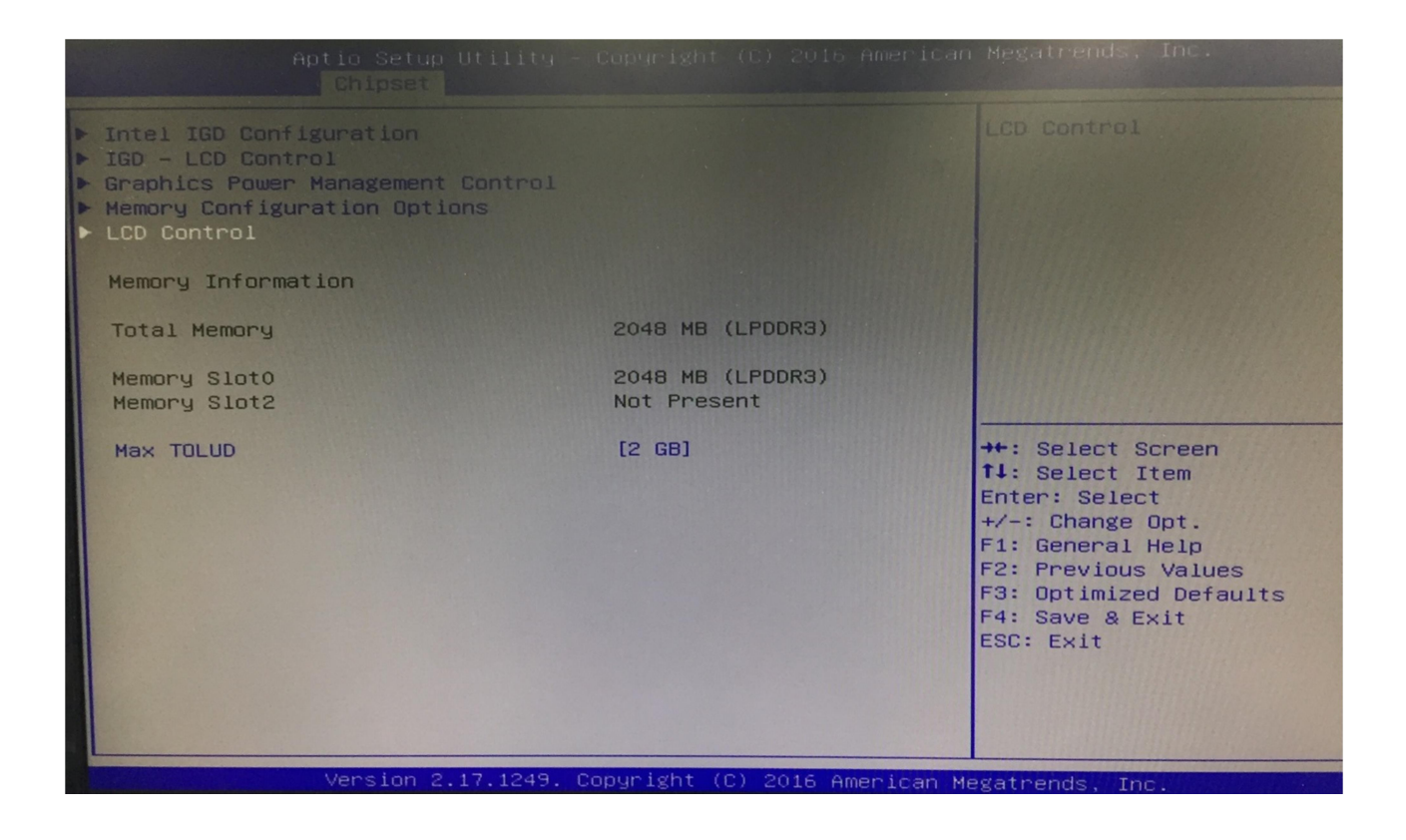

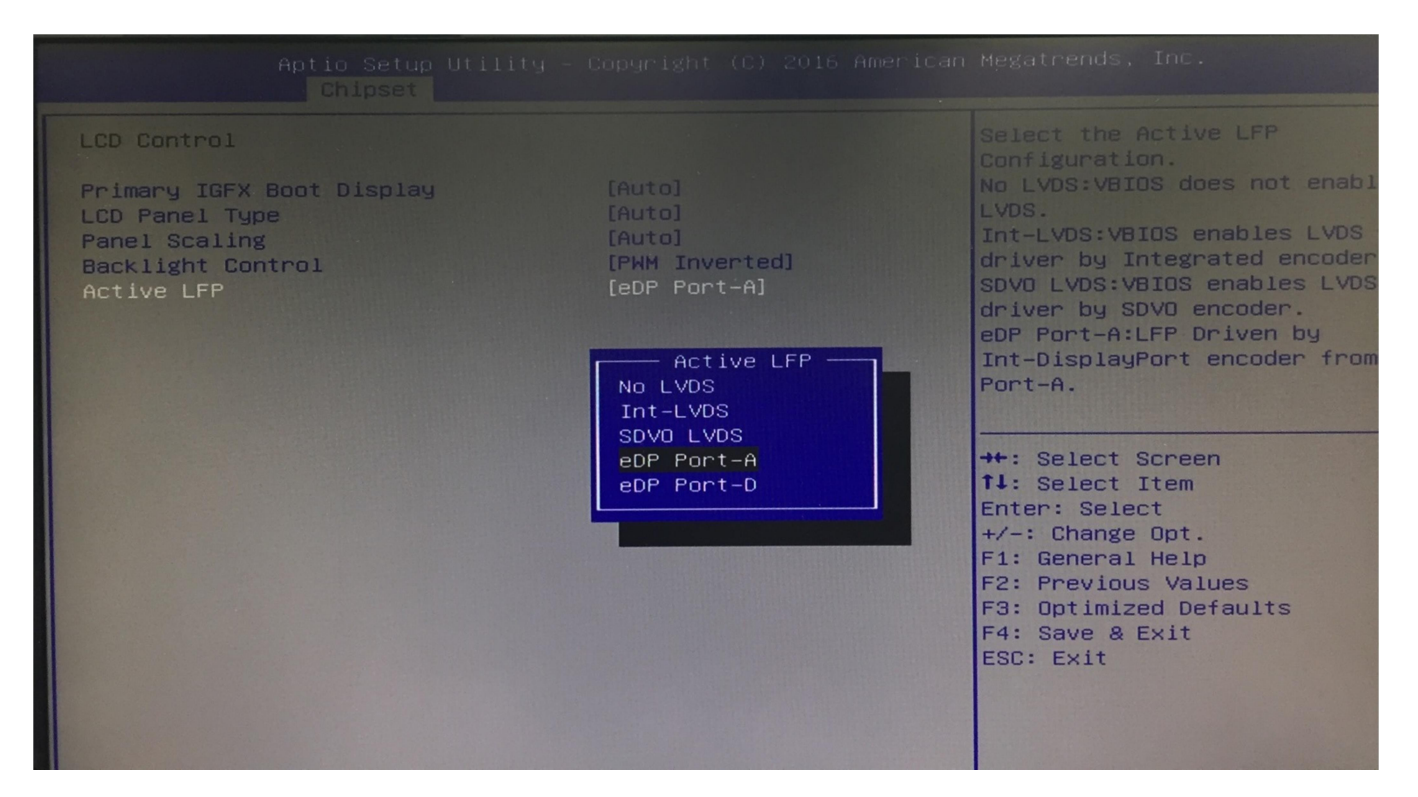

#### Boot

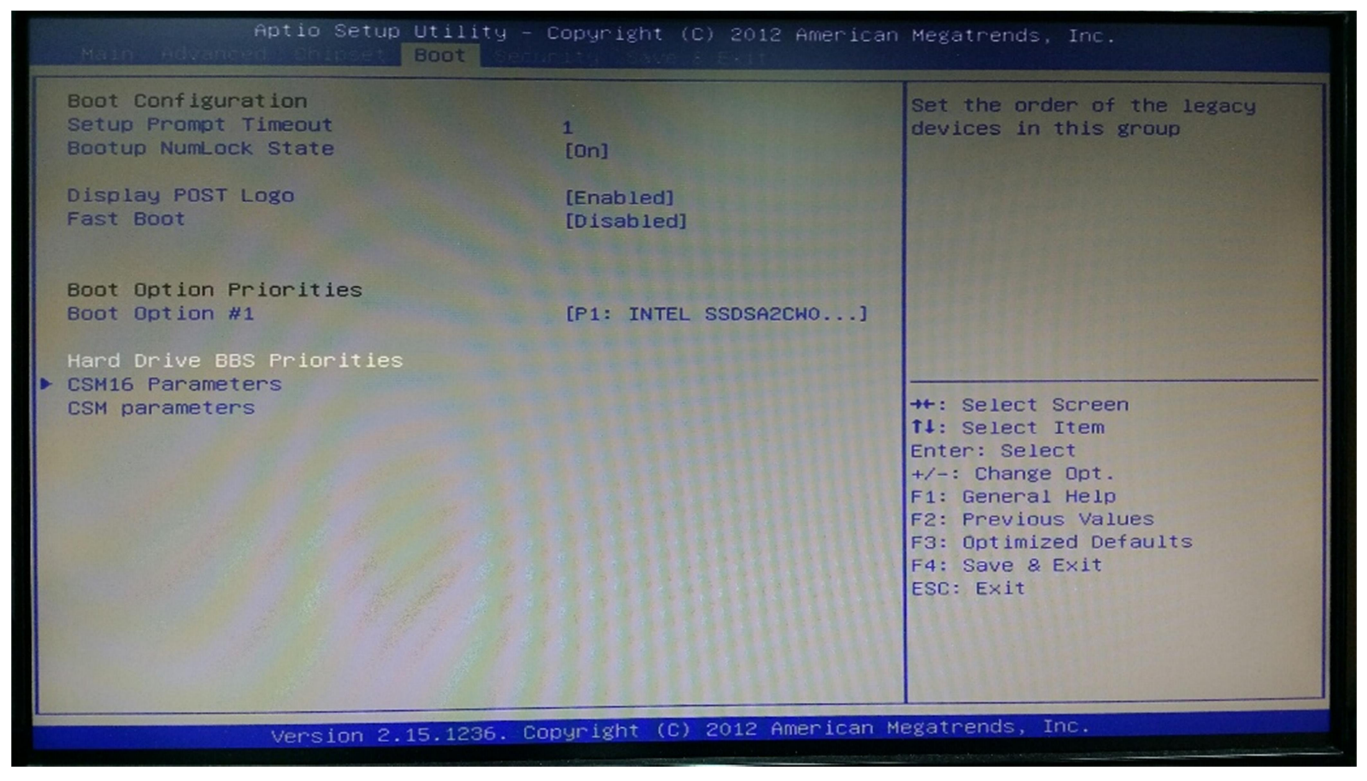

#### » 1st/2nd/3rd Boot Device

The items allow you to set the sequence of boot devices where BIOS attempts to load the disk operating system.

## » Try Other Boot Devices

Setting the option to [Enabled] allows the system to try to boot from other device if the system fail to boot from the 1st/2nd/3rd boot device.

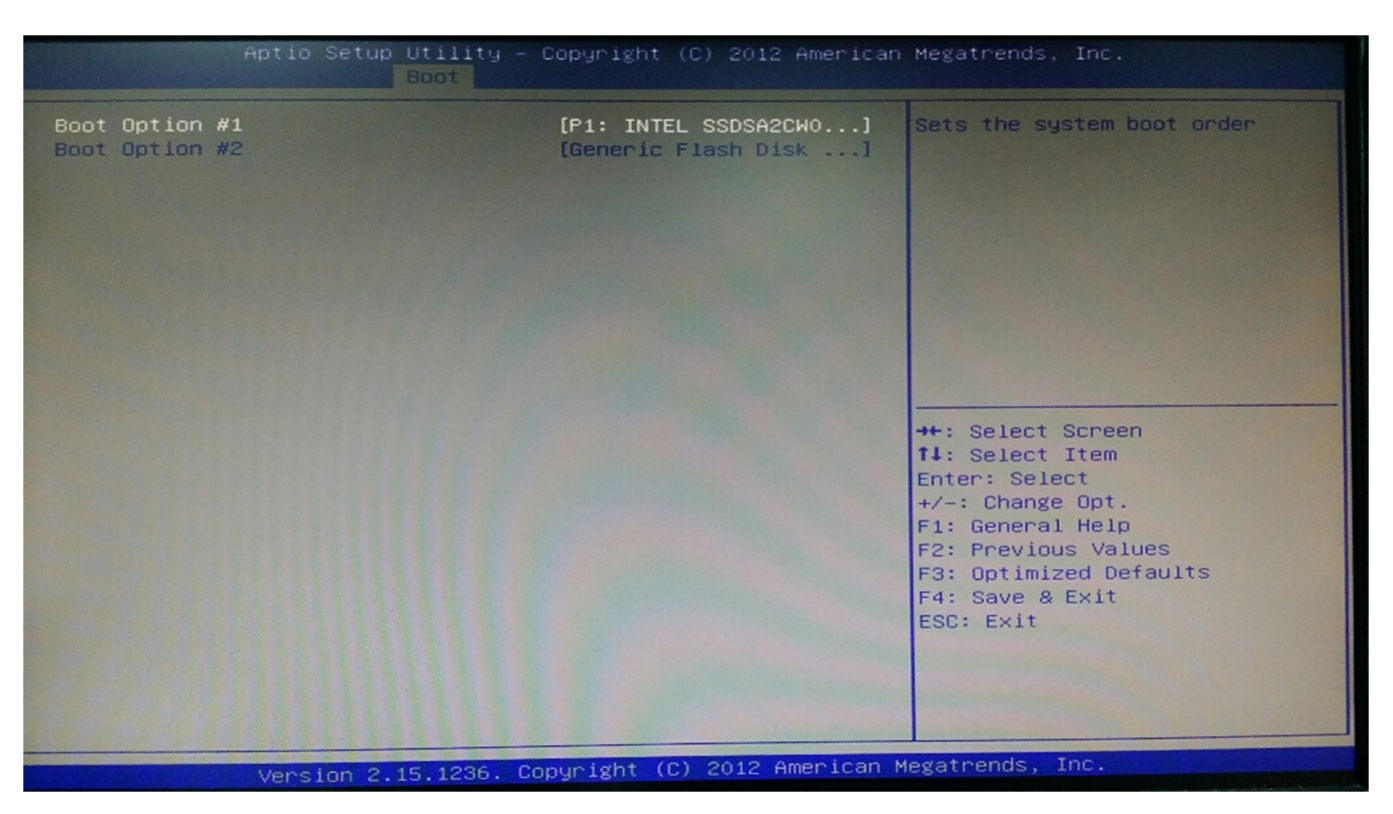

## » Hard Disk Drives, CD/DVD Drives, USB Drives

These settings allow you to set the boot sequence of the specified devices.

#### Security

|                                                           | Lity Copyright                        |                 |
|-----------------------------------------------------------|---------------------------------------|-----------------|
| Password Description                                      |                                       |                 |
| If ONLY the Administrator's then this only limits acces   | password is set,<br>s to Setup and is |                 |
| If ONLY the User's password<br>is a power on password and | is set, then this                     |                 |
| boot or enter Setup. In Set<br>have Administrator rights. | up the User will                      |                 |
| The password length must be<br>in the following range:    |                                       |                 |
| Minimum length<br>Maximum length                          | 3<br>20                               |                 |
| Administrator Password<br>User Password                   |                                       |                 |
|                                                           |                                       |                 |
| ▶ Secure Boot                                             |                                       |                 |
|                                                           |                                       |                 |
|                                                           |                                       |                 |
| Version 2.17                                              |                                       | 2016 American M |

## » Administrator Password

Administrator Password controls access to the BIOS Setup utility. These settings allow you to set or change the administrator password.

## » User Password

User Password controls access to the system at boot. These settings allow you to set or change the user password.

## » Boot Sector Virus Protection

This function protects the BIOS from accidental corruption by unauthorized users or computer viruses. When enabled, the BIOS data cannot be changed when attempting to update the BIOS with a Flash utility. To successfully update the BIOS, you will need to disable this Flash Protection function.

#### Exit

| Aptio Setup Utility Copyru                                                                      | stri |
|-------------------------------------------------------------------------------------------------|------|
| Save Options<br>Save Changes and Exit<br>Discard Changes and Exit                               |      |
| Save Changes and Reset<br>Discard Changes and Reset                                             |      |
| Save Changes<br>Discard Changes                                                                 |      |
| Default Options<br>Restore Defaults<br>Save as User Defaults<br>Restore User Defaults           |      |
| Boot Override<br>Launch EFI Shell from filesystem device<br>▶ Reset System with ME disable Mode |      |

## » Save Changes and Exit

Save changes to CMOS and exit the Setup Utility.

## » Discard Changes and Exit

Abandon all changes and exit the Setup Utility.

## » Discard Changes

Abandon all changes and continue with the Setup Utility.

## » Load Optimal Defaults

Use this menu to load the default values set by the mainboard manufacturer specifically for optimal performance of the mainboard.

## » Load Failsafe Defaults

Use this menu to load the default values set by the BIOS vendor for stable system performance.

# PACKING LIST

## System

| Item | Part Number  | Module Name         |
|------|--------------|---------------------|
| 1    | 762300011000 | FBOX-2300-N0 System |
| 2    | 762300011001 | FBOX-2300-N1 System |
| 3    | 762300011002 | FBOX-2300-N2 System |
| 4    | 762300011003 | FBOX-2300-4S System |

# Accessory

| Picture          | Part Number  | Module Name                   | Q'ty |
|------------------|--------------|-------------------------------|------|
|                  | 548201206001 | Power Adapter 12V/5A 60W Jack | 1    |
|                  | 370821201003 | FBOX-2120 Mount Bracket       | 2    |
| 400 T<br>7 T 5 T | 351103040250 | Screw F Type M3*4L ISO BK     | 8    |